# ICPSR 이용매뉴얼

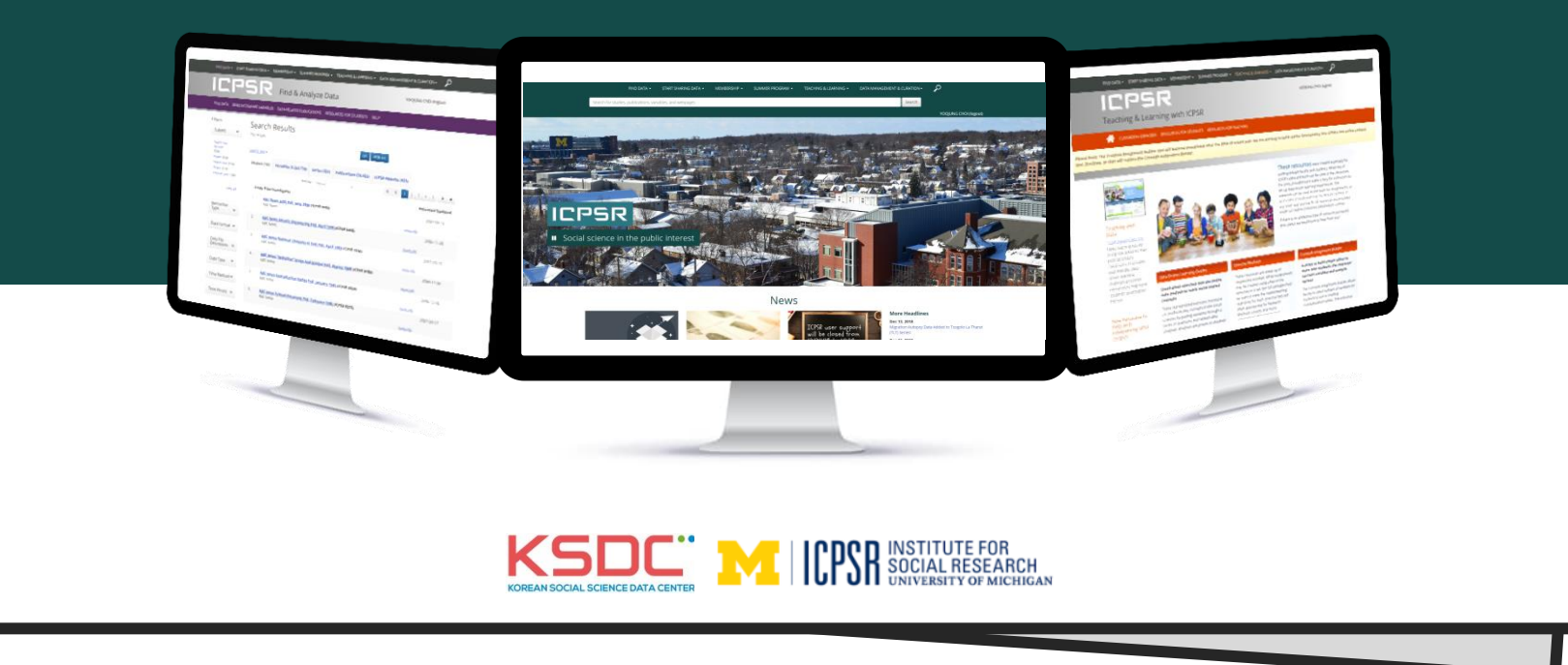

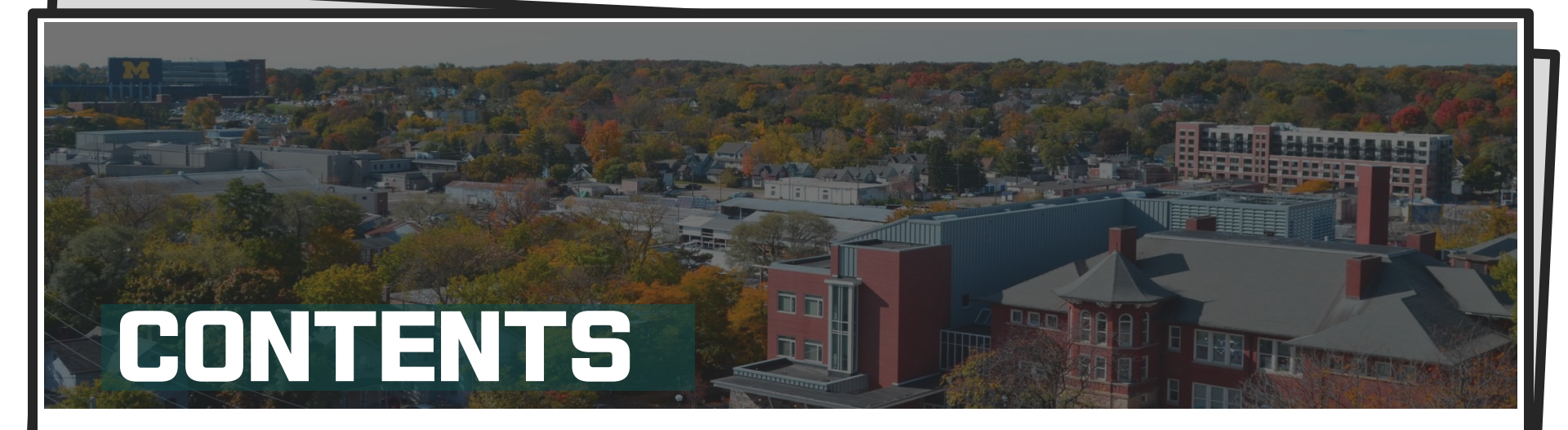

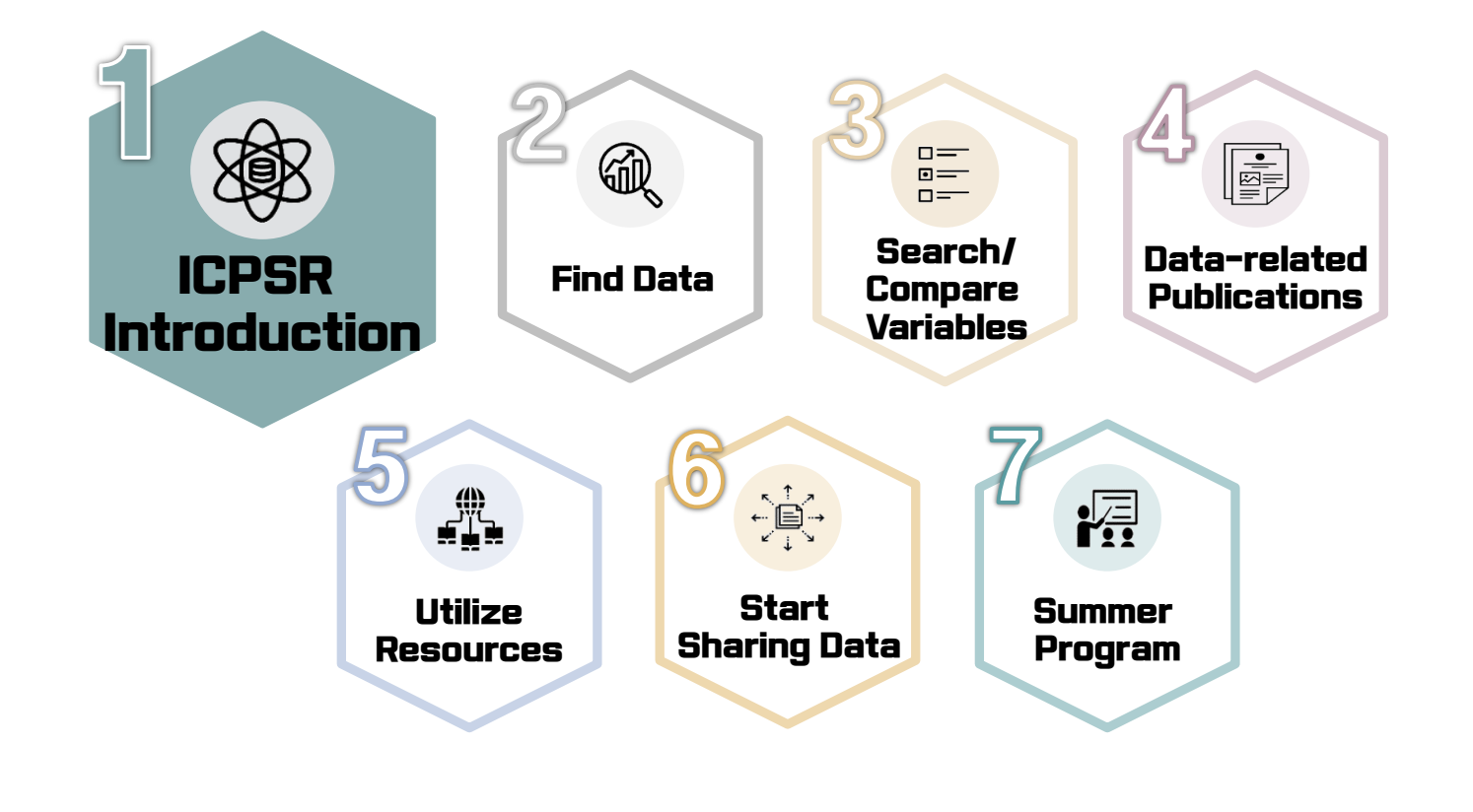

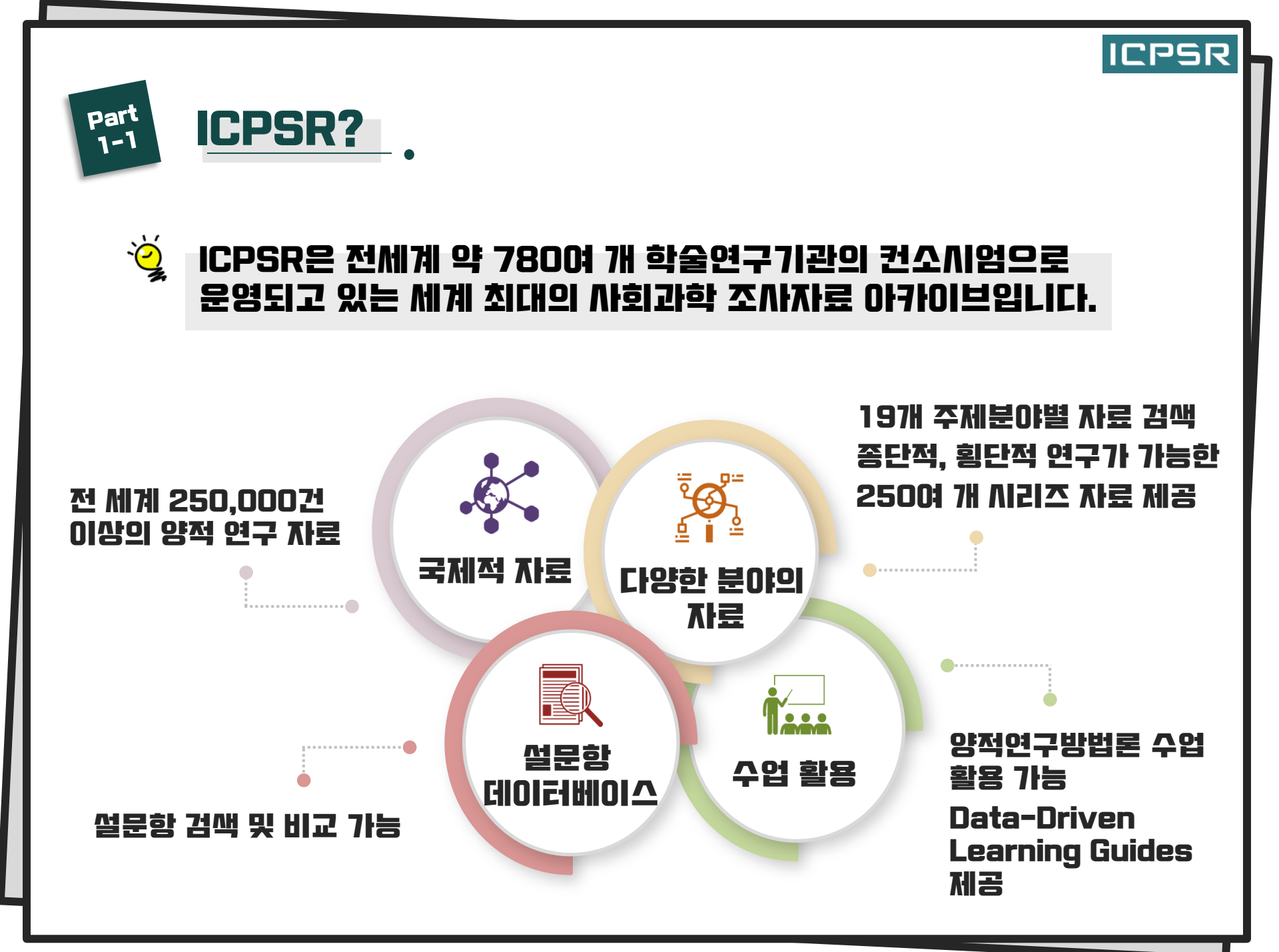

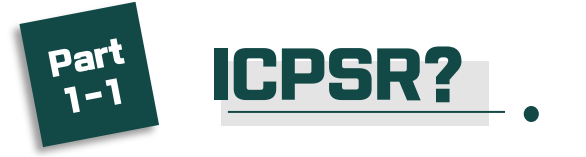

i)

# 다양한 주제 분야

### 세계 각국에서 다양한 분야별로 수집한 11,000여 건의 조사자료와 250,000여 개의 수치파일을 제공합니다.

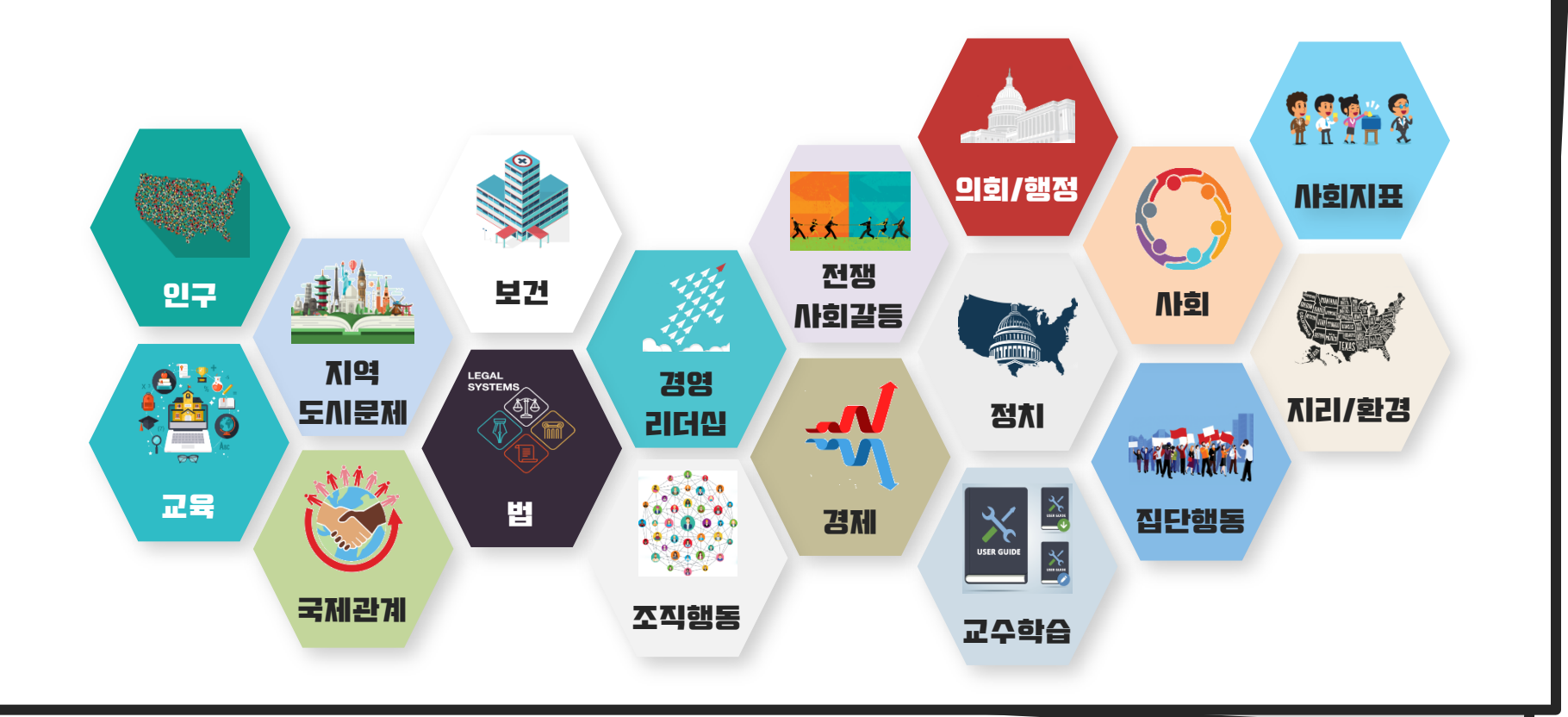

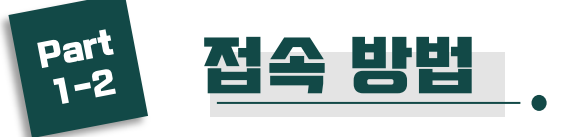

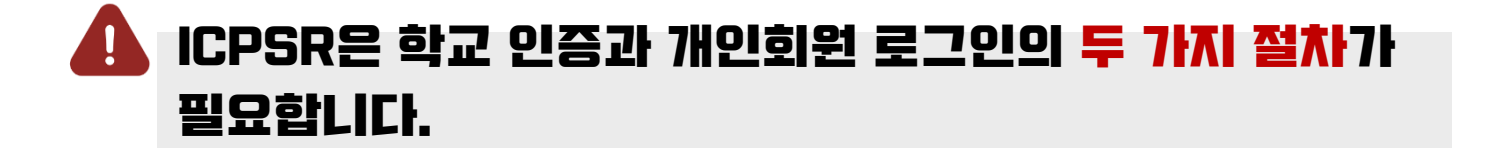

### STEP 1. 학교 인증

# 교내 PC에서 접속 시

- ICPSR은 기관회원의 IP 주소를 자동으로 인식합니다.
- 교내 PC에서는 ICPSR URL(<u>https://www.icpsr.umich.edu/</u>)
   로 직접 접근하면 IP를 자동으로 인식합LICH.

ICPSR

# 교의 PC에서 접속 시

- 학교 홈페이지 또는 도서관/ 자료일 홈페이지에 접속하여 로그인 후, ICPSR로 접근하면 자동 인식 됩니다.

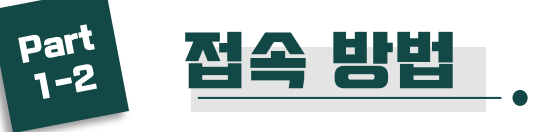

# STEP 2. 개인 회원 로그인

# ▲ ICPSR 은 학교 IP 인증 후 개인 회원 로그인을 해야만 모든 기능을 이용할 수 있습니다.

| FIND DATA 🗸                             | START SHARING DATA 🔫 | MEMBERSHIP -                                                                                                    | SUMMER PROGRAM - | TEACHING & LEARNING - | DATA MANAGEMENT & CURATION -                                                                                                    | $\rho$                      |
|-----------------------------------------|----------------------|----------------------------------------------------------------------------------------------------|------------------|-----------------------|----------------------------------------------------------------------------------------------------|-----------------------------|
| Search for studies, publications, varia | ables, and webpages  |                                                                                                    |                  |                       | Search                                                                                                    |                             |
|                                         |                      |                                                                                                    |                  |                       |                                                                                                    | Log In/Create Account       |
|                                         |                      |                                                                                                    |                  |                       | A CONTRACTOR OF A CONTRACTOR OFTA CONTRACTOR OFTA CONTRACTOR OFTA CONT | and the second state of the |
|                                         | Se Martin            | and the second second s | all the state    | the second            |                                                                                                    | and the state               |
|                                         | TANK IN STATE        |                                                                                                    |                  |                       |                                                                                                    |                             |
|                                         |                      |                                                                                                    |                  |                       |                                                                                                    |                             |
|                                         |                      |                                                                                                    |                  |                       |                                                                                                    |                             |
|                                         |                      | a state                                                                                                    |                  |                       |                                                                                                    |                             |
| I CPS                                   |                      |                                                                                                    |                  |                       |                                                                                                    |                             |
|                                         |                      | See 1                                                                                                    |                  |                       |                                                                                                    |                             |
| Advancing so                            | ocial and beha       | vioral 🛛 🗲                                                                                                    | ?측 삼단으           | l Loa In /            | <b>Create Acc</b>                                                                                                    | ount을 통해                    |
| NAL AL                                  |                      |                                                                                                    | 김이하거             | 나 계정을 !               | 생성한! ICF                                                                                                    |                             |
|                                         |                      |                                                                                                    |                  |                       |                                                                                                    |                             |
|                                         |                      |                                                                                                    |                  |                       |                                                                                                    |                             |

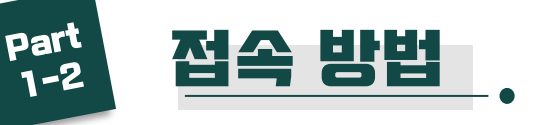

### Google/Linkedin/Facebook의 계정을 연동하여 로그인할 수 있으며 Log into ICPSR ICPSR에 직접 가입할 수도 있습니다. Use MyData Email: G+ Google Password: in LinkedIn Password Facebook Log In ORCID Request a new password You must set your browser to accept cookies in order for login to succeed. Your login session will last for nine hours (or until you log out). New User? By creating a MyData account, you can: Download data and use online analysis tools Download data av ICPSR에 직접 가입하실 경우, Generate utilizatio Update your accord Create Account를 클릭하시면 됩니다. Access your past s Create Account Access Summer P

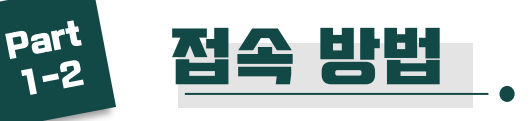

| Create a | New | Account |
|----------|-----|---------|
|----------|-----|---------|

In order to download data, you will need to create an account. Please fill out *all* fields in the form below.

v

v

ICPSR

왼쪽 화면의 필수 항목을 전부 채워주시면 됩니다.

Email address

**Re-type Email Address** 

Password

Re-type Password

First Name

Last Name

Organizational Affiliation --select a category--

Department/Field: --select a category--

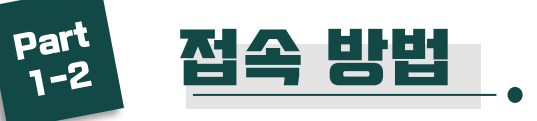

| Address (optional): Street City State Postal Code                                                                                                    | <ul> <li>Address : 주소 7<br/>입니디</li> <li>Privacy : 개인정<br/>Yes를</li> <li>Submit을 클릭하<br/>완료됩니다.</li> </ul>     | 기재는 선택사항<br>가.<br>보 이용약관에<br>전택합니다.<br>면 계정 생성이 |
|----------------------------------------------------------------------------------------------------|----------------------------------------------------------------------------------------------------|-------------------------------------------------|
| Country Privacy: You are at an I <u>CPSR member institution.</u> ICPSR encourages you to allow your ca and email address. ORs help member institutions get the most out of ICPSR res and users of ICPSR data on their campus. May ICPSR allow the OR on your campus to view your information? Yes No Submit | ampus Official Representative (OR) to view your name<br>sources, and they are a point of contact between ICPSR |                                                 |

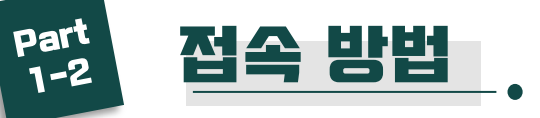

| mail Address:               |                 |            |
|-----------------------------|-----------------|------------|
| yoojung@ksdc.re.kr          |                 |            |
| irst Name:                  |                 |            |
| yoojung                     |                 |            |
| .ast Name:                  | . 재정승나가 계정에 대하는 | 저버드 위이와    |
| choi                        | • 영웅이면 세용에 내린   | 꽁도들 획인걸    |
| Organizational Affiliation: | 수 있습니다.         |            |
| Other                       | • 기재하신 이메일 조소리  | e ICPSR 계전 |
| Department/Field:           |                 |            |
| Other                       | - 인승 메일이 발송되며   | 베일 인승 우    |
|                             | ICPSR 로그인이 가능   | 합LICI.     |
| Street                      |                 |            |
| City:                       |                 |            |
| State:                      |                 |            |
| Postal Code:                |                 |            |
| Country:                    |                 |            |
| /lay my OR contact me?:     |                 |            |
| YES                         |                 |            |
|                             |                 |            |

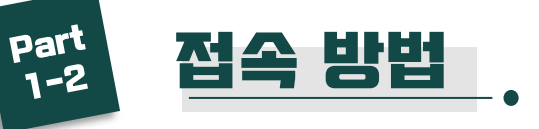

# STEP 2-2. 개인 회원 로그인

| AGEMENT & CURATION - | e Account<br>Log into ICPSR                                                                                                    |                                                                 |
|----------------------|----------------------------------------------------------------------------------------------------|-----------------------------------------------------------------|
|                      | Use MyData<br>Email<br>Email<br>Password:<br>Password<br>Log In<br>Request a new password<br>You must set your browser to accept cookies in order for login to succeed. Your login session will<br>last for nine hours (or until you log out). | Or one of these:<br>Google<br>Din LinkedIn<br>Facebook<br>ORCID |
|                      | New User?<br>By 메인 화<br>Create<br>Oi 로그                                                                                                    | 면 우측 상단의 'Log in /<br>e Account' 버튼을 클릭하<br>인 합니다.              |

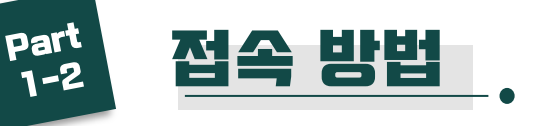

# STEP 2-2. 개인 회원 로그인

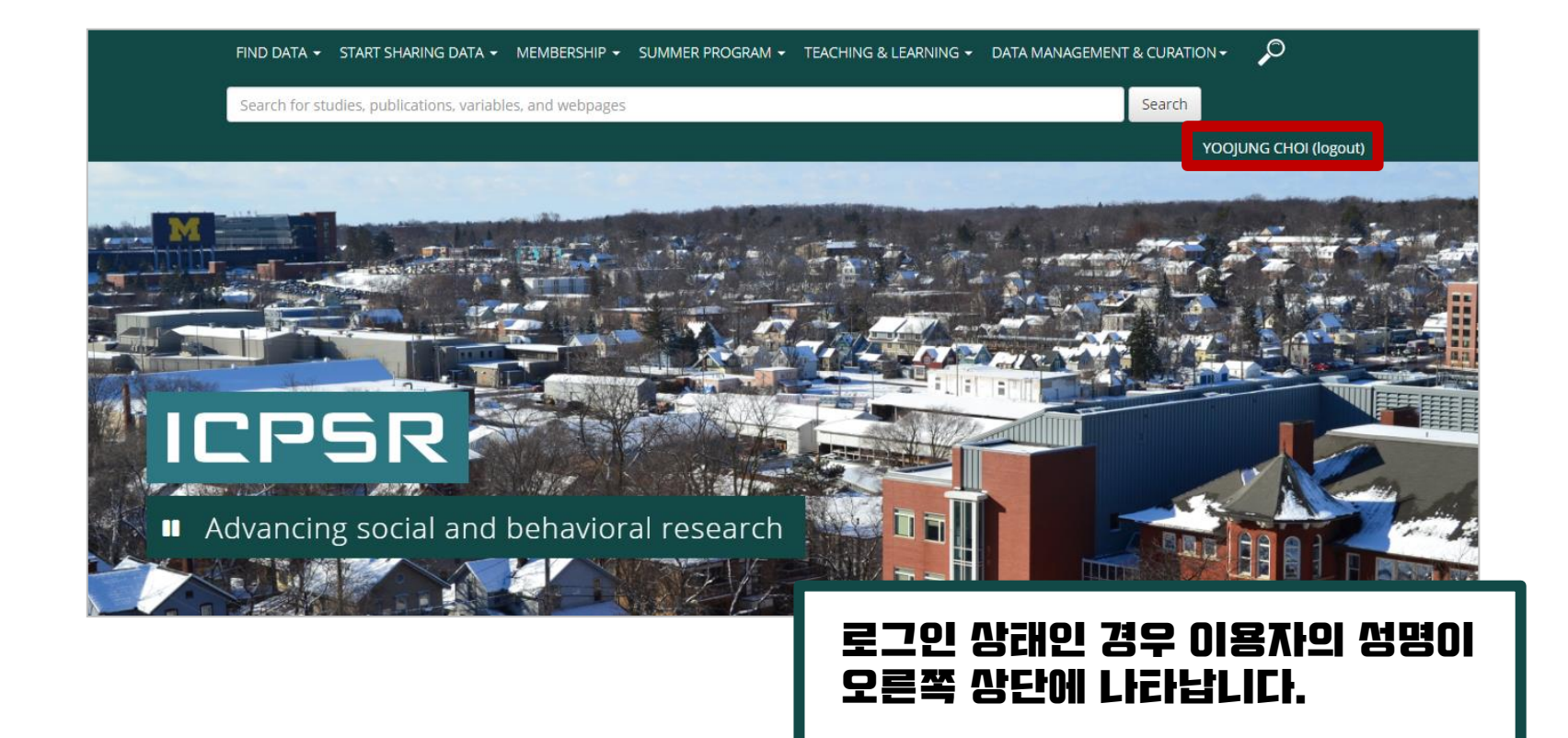

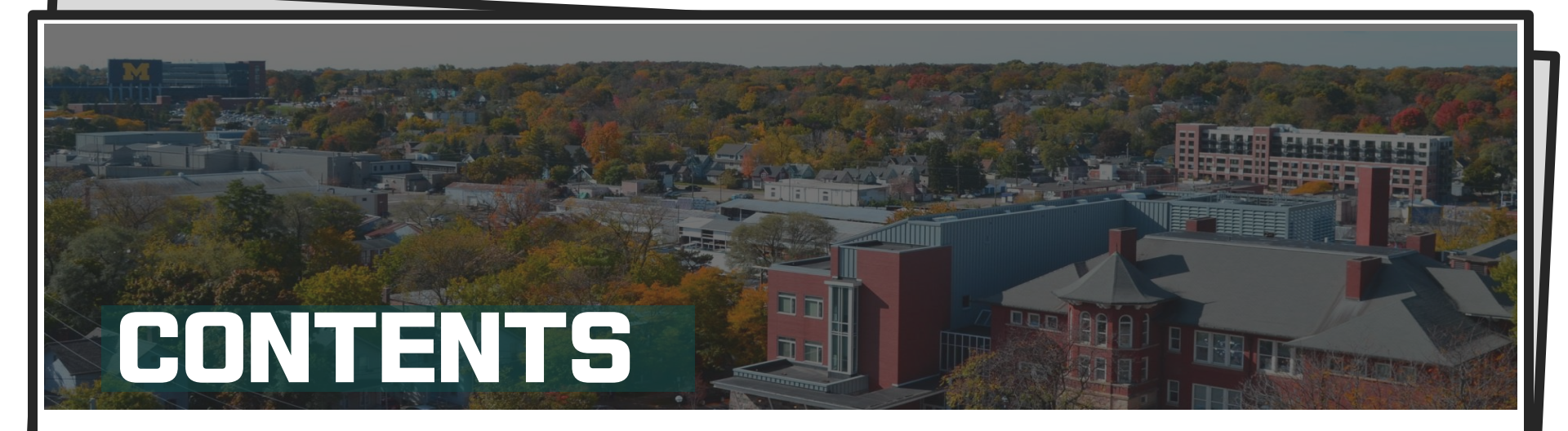

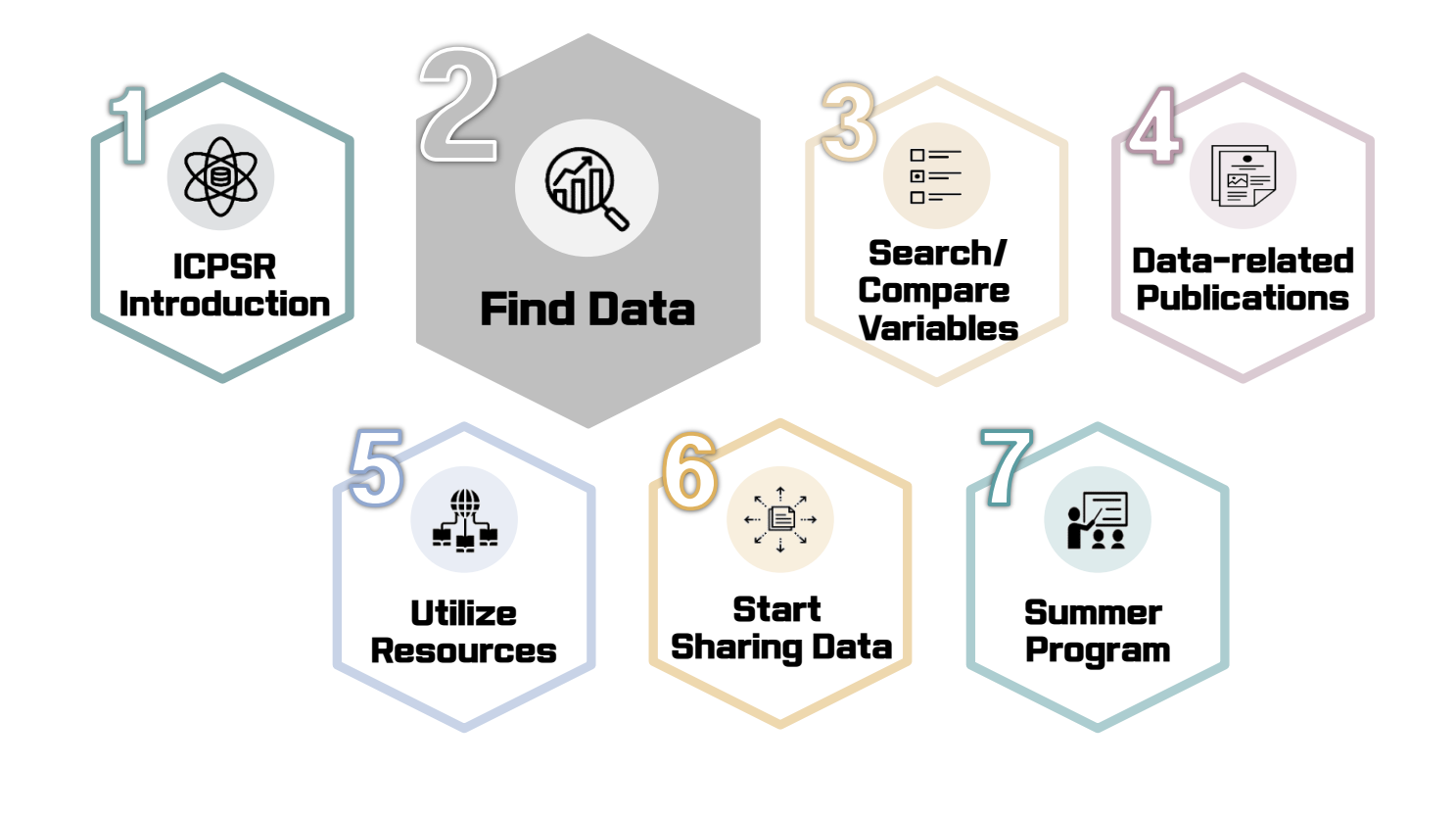

| FIND DATA                                 | - •                                                       |                                       |
|-------------------------------------------|-----------------------------------------------------------|---------------------------------------|
|                                           | IP • SUMMER PROGRAM • TEACHING & LEAR<br>d & Analyze Data | NING - DATA MANAGEMENT & CURATION - O |
| FIND DATA SEARCH/COMPARE VARIABLES DATA-R | ELATED PUBLICATIONS RESOURCES FOR STUDE                   | GO <u>view all</u>                    |
|                                           |                                                           |                                       |

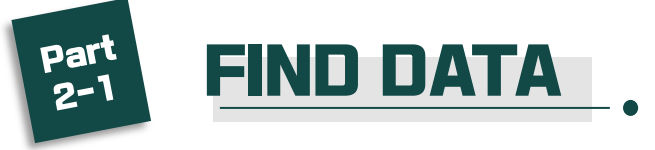

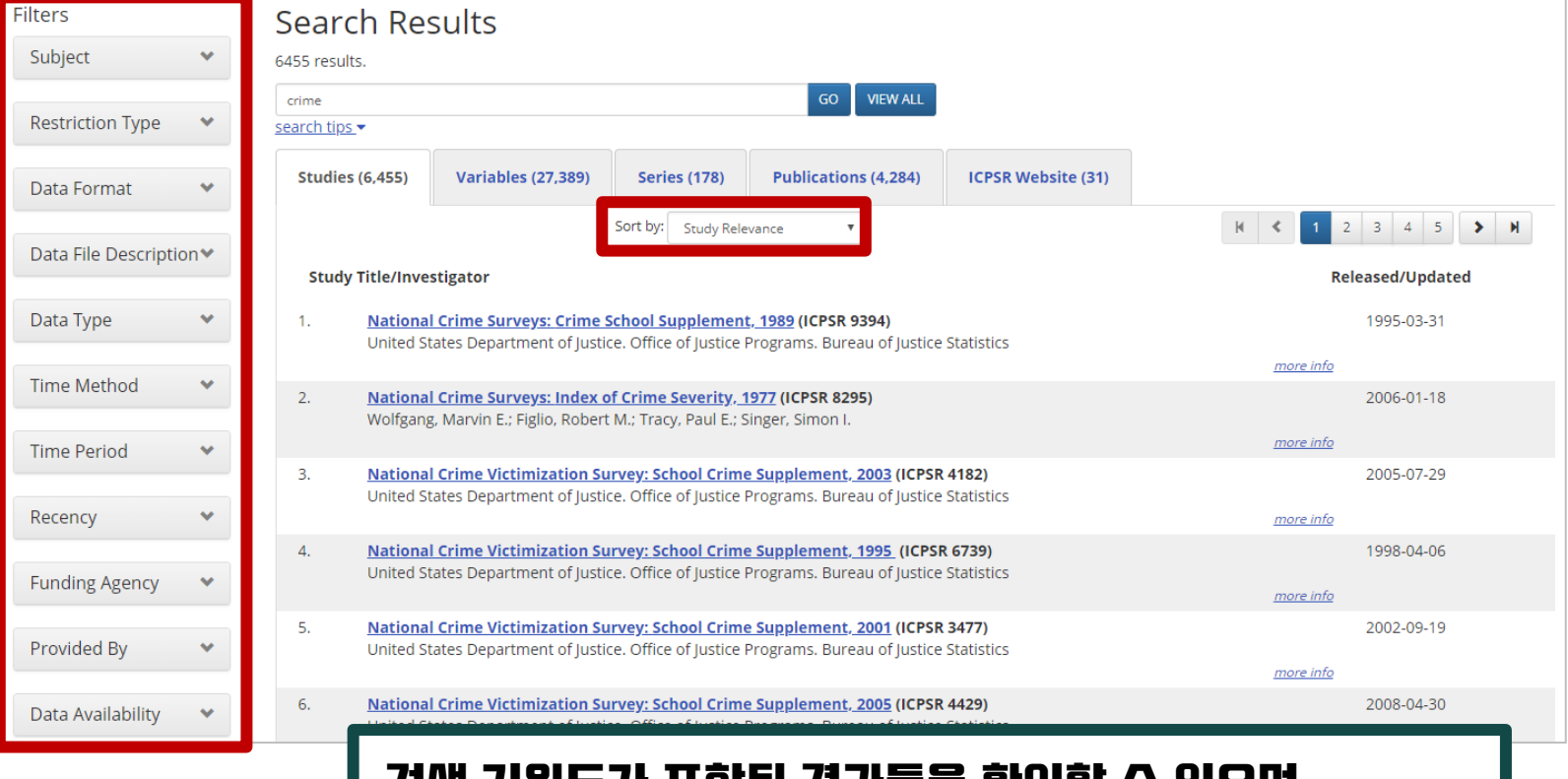

### 검색 키워드가 포함된 결과들을 확인할 수 있으며, Filters와 Sort by를 통해 결과를 재정렬 할 수 있습니다.

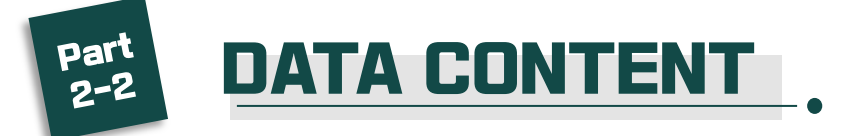

### National Crime Victimization Survey: School Crime Supplement, 2015 (ICPSR 36354)

Version Date: Dec 20, 2016 ② Cite this Study | Share this study

#### Principal Investigator(s): 3 United States Department of Justice, Office of Justice Programs, Bureau of Justice Statistics 검색 결과에서 원하는 자료를 클릭하면 Series: 자료의 개요를 확인할 수 있습니다. National Crime Victimization Survey (NCVS) Series https://doi.org/10.3886/ICPSR36354.v1 Version V1 Download -Analyze Online (0) 6453 6 downloads \* related publications Usage Report At A Glance Data & Documentation Variables Publications Export Metadata \* past three years Project Description Notes · The public-use data files in this collection are available for Alternate Title 🕄 access by the general public. Access does not require affiliation with an ICPSR member institution. SCS 2015 · The citation of this study may have changed due to the new Summary 🕄 version control system that has been implemented. The primary purpose of the School Crime Supplement (SCS) is to obtain additional information about school-related victimizations so that policymakers; academic researchers; practitioners at the federal, state, and local levels; and special interest groups who are concerned with crime in schools can make informed decisions concerning policies and programs. The SCS asks questions related to students' () nacjd experiences with, and perceptions of crime and safety at school, including preventive measures employed by schools; students' participation in after school activities; students' perception of school rules and enforcement of these rules; the presence of weapons, drugs, alcohol, and gangs in school; student bullying; hate-related incidents; and attitudinal questions relating to the fear of victimization This dataset is maintained and distributed by the National at school. These responses are linked to the National Crime Victimization Survey (NCVS) survey instrument responses for a more Archive of Criminal Justice Data (NACJD), the criminal justice complete understanding of the individual student's circumstances. archive within ICPSR. NACJD is primarily sponsored by three agencies within the U.S. Department of Justice: the Bureau of Justice Statistics 7, the National Institute of Justice 7, and the Citation 🕄 Office of Juvenile Justice and Delinquency Prevention 7.

ICPSR

United States Department of Justice. Office of Justice Programs. Bureau of Justice Statistics. National Crime Victimization Survey: School

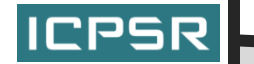

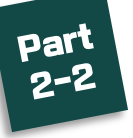

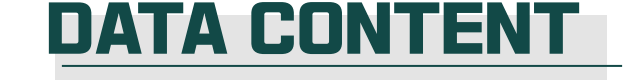

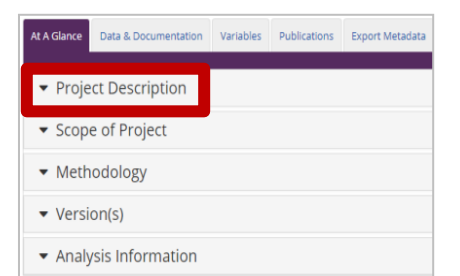

#### Summary 🕄

The primary purpose of the School Crime Supplement (SCS) is to obtain additional information about school-related victimizations so that policymakers; academic researchers; practitioners at the federal, state, and local levels; and special interest groups who are concerned with crime in schools can make informed decisions concerning policies and programs. The SCS asks questions related to students' experiences with, and perceptions of crime and safety at school, including

간략하게 요약된 자료의 내용을 확인할 수 있습니다.

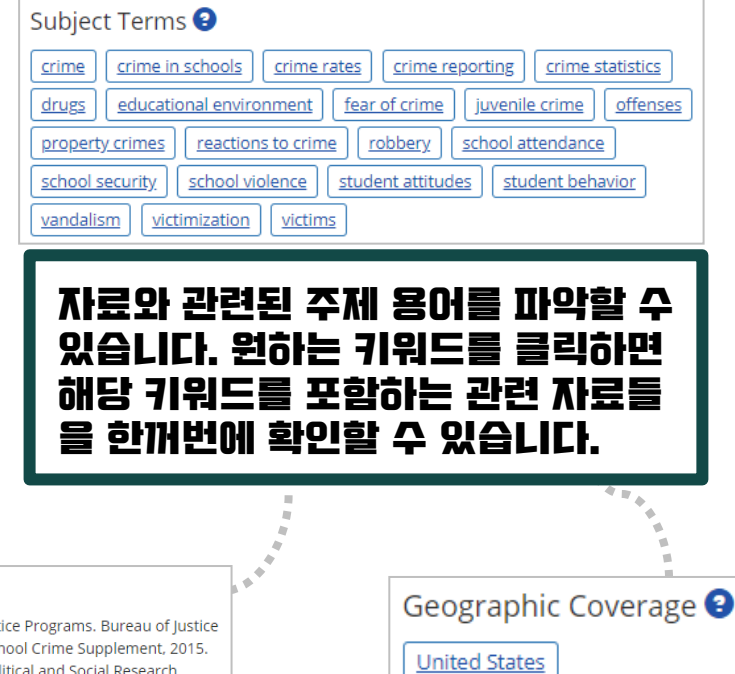

조사가 수행된

지역 범위를 확인

할 수 있습니다.

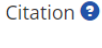

United States Department of Justice. Office of Justice Programs. Bureau of Justice Statistics. National Crime Victimization Survey: School Crime Supplement, 2015. Ann Arbor, MI: Inter-university Consortium for Political and Social Research [distributor], 2016-12-20. https://doi.org/10.3886/ICPSR36354.v1

#### **Export Citation:**

- <u>RIS</u> 7 (generic format for RefWorks, EndNote, etc.)
- EndNote <sup>™</sup>

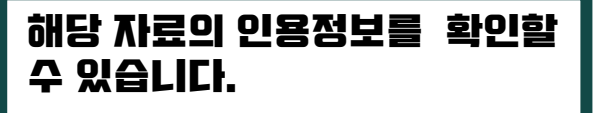

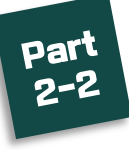

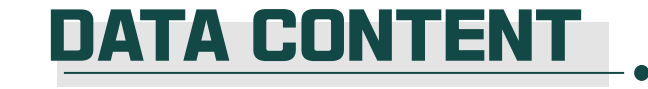

| At A Glance                    | Data & Documentation | Variables | Publications | Export Metadata |  |  |
|--------------------------------|----------------------|-----------|--------------|-----------------|--|--|
| ▼ Proje                        | ct Description       |           |              |                 |  |  |
| ▼ Scope of Project             |                      |           |              |                 |  |  |
| ▼ Methodology                  |                      |           |              |                 |  |  |
| <ul> <li>Version(s)</li> </ul> |                      |           |              |                 |  |  |
| <ul> <li>Analy</li> </ul>      | sis Information      |           |              |                 |  |  |

| Time Period(s) 🕄<br>2015    |
|-----------------------------|
| Date of Collection <b>2</b> |

Scope of Project를 통해 조사 시기, 자료 수집 시기 등을 확인할 수 있습니다.

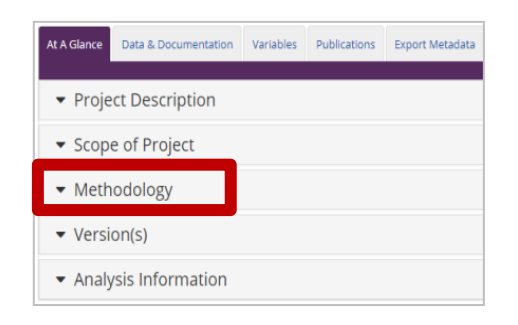

ICPSR

#### Sample 🕄

Persons ages 12 to 18 who were in primary or secondary education programs leading to a high school diploma (elementary through high school), and who had been enrolled sometime during the 6 months prior to the interview, were administered the 2015 SCS questionnaire.

| Time Method 🕄   |
|-----------------|
| Cross-sectional |

#### Universe 🕄

NCVS household members aged 12 through 18.

### Methodology를 통해 조사 방법의 장세한 정보를 확인할 수 있습니다.

|                  | 2<br>2<br>1                                                                                                    | <u>Codebook (PDF)</u><br>Stata<br>3        |                                                                                                 |
|------------------|----------------------------------------------------------------------------------------------------|--------------------------------------------|-------------------------------------------------------------------------------------------------|
|                  | 2<br>1<br>1                                                                                                    | <u>Codebook [PDF]</u><br>Stata<br>3        |                                                                                                 |
|                  | 2<br>2<br>1                                                                                                    | <u>Codebook [PDF]</u><br><u>Stata</u><br>3 |                                                                                                 |
|                  | 2                                                                                                    | Codebook [PDF]<br>Stata<br>S               |                                                                                                 |
|                  | 2                                                                                                    | <u>Stata</u><br>R                          |                                                                                                 |
| •                |                                                                                                    | R                                          |                                                                                                 |
| 1                |                                                                                                    |                                            |                                                                                                 |
|                  |                                                                                                    | SPSS                                       |                                                                                                 |
|                  |                                                                                                    | SAS                                        |                                                                                                 |
| @ ¥              |                                                                                                    | <u>Delimited</u>                           |                                                                                                 |
| Preview Download |                                                                                                    | ASCII                                      |                                                                                                 |
|                  | 4                                                                                                    | ASCII + Stata Setup                        |                                                                                                 |
| ۰ ځ              | 4                                                                                                    | ASCII + SAS Setup                          |                                                                                                 |
|                  |                                                                                                    | ASCII + SPSS Setup                         |                                                                                                 |
|                  |                                                                                                    |                                            |                                                                                                 |
|                  | Image: Second system   Image: Second system     Image: Second system   Image: Second system     Image: Second system   Image: Second system | Preview Download                           | SAS   Preview   Download   ASCII   ASCII + Stata Setup   ASCII + SAS Setup   ASCII + SPSS Setup |

- 다양한 통계프로그램의 데이러파일을 지원합니다. 원하시는 종류의 프로그램 명을 클릭하면 해당 파일을 다운로드 할 수 있습니다.
- · 자료는 연구자나 공개 범위에 따라 제한될 수 있으며 링크를 제공하기도 합니다.

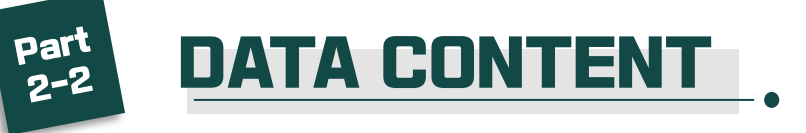

#### Terms of Use

Please read the terms of use below. If you agree to them, click on the "I Agree" button to proceed. If you do not agree, you can click on the "I Do Not Agree" button to return to the home page.

ICPSR adheres to the principles of the Data Seal of Approval, which, in part, require the data consumer to comply with access regulations imposed both by law and by the data repository, and to conform to codes of conduct that are generally accepted in higher education and scientific research for the exchange of knowledge and information.

These data are distributed under the following terms of use, which are governed by ICPSR. By continuing past this point to the data retrieval process, you signify your agreement to comply with the requirements stated below:

### Privacy of RESEARCH SUBJECTS

Any intentional identification of a RESEARCH SUBJECT (whether an individual or an organization) or unauthorized disclosure of his or her confidential information violates the PROMISE OF CONFIDENTIALITY given to the providers of the information. Therefore, users of data agree:

- To use these datasets solely for research or statistical purposes and not for investigation of specific RESEARCH SUBJECTS, except when identification is authorized in writing by ICPSR (netmail@icpsr.umich.edu)
- To make no use of the identity of any RESEARCH SUBJECT discovered inadvertently, and to advise ICPSR of any such discovery (netmail@icpsr.umich.edu )

### Redistribution of Data

You agree not to redistribute data or other materials without the written agreement of ICPSR, unless:

- 1. You serve as the OFFICIAL or DESIGNATED REPRESENTATIVE at an ICPSR MEMBER INSTITUTION and are assisting AUTHORIZED USERS with obtaining data, or
- 2. You are collaborating with other AUTHORIZED USERS to analyze the data for research or instructional purposes.

When sharing data or other materials in these approved ways, you must include all accompanying files with the data, including terms of use. More information on permission to redistribute data can be found on the ICPSR Web site.

### **Citing Data**

You agree to reference the recommended bibliographic citation in any publication that employs resources provided by lucation that employs to ICPSR for inclusion in a database of related publications (bibliography@icpsr.umich.edu).

### 해당 이용 약관에 동의하시면 자료가 다운로드 됩니다.

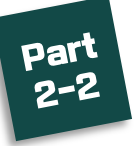

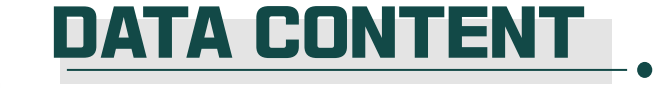

| At A Glance   | Data & Documentation                             | Variables                                                                                                    | Publications               | Export Metadata |         |         |
|---------------|--------------------------------------------------|----------------------------------------------------------------------------------------------------|----------------------------|-----------------|---------|---------|
| 1 to 50 of    | 972 Sort by                                      |                                                                                                    | mo                         | re options      | GO      |         |
| Name          | Label/Question T                                 | ext                                                                                                    |                            | <u></u>         | Туре    | Dataset |
| <u>VS0024</u> | HOW DO YOU GE<br>SCHOOL YEAR?                    | ET TO SCHOOL                                                                                                    | . MOST OF THE              | TIME THIS       | numeric | DS1     |
|               | How do you get t<br>year?                        | How do you get to school most of the time this school<br>year?<br>Taken from: National Crime Victimization Survey: School<br>Crime Supplement, 2015. |                            |                 |         |         |
|               | <i>Taken from: Nati<br/>Crime Suppleme</i>       |                                                                                                    |                            |                 |         |         |
| <u>VS0020</u> | IS THIS THE REGU<br>STUDENTS IN YO               | JLAR SCHOOL<br>UR NEIGHBOI                                                                                                    | THAT MOST C<br>RHOOD ATTEN | DF THE<br>D?    | numeric | DS1     |
|               | Is this the regula<br>your neighborho            | r school that n<br>od attend?                                                                                                    | nost of the stu            | dents in        |         |         |
|               | <i>Taken from: Nati</i><br><i>Crime Suppleme</i> | onal Crime Vid<br>nt, 2015.                                                                                                    | timization Sur             | vey: School     |         |         |
| <u>VS0021</u> | IS YOUR SCHOOL                                   | AFFILIATED V                                                                                                    | VITH A RELIGIC             | DN?             | numeric | DS1     |

| At A Gla            | nce (                    | Data & Documentation                                                                              | Variables                                                                                         | Publications                                                                                  | Export Metadata                                                                   |                                                                         |
|---------------------|--------------------------|---------------------------------------------------------------------------------------------------|---------------------------------------------------------------------------------------------------|-----------------------------------------------------------------------------------------------|-----------------------------------------------------------------------------------|-------------------------------------------------------------------------|
| Mo                  | ore publ<br>ted here     | lished analyses of the<br>e, please <u>suggest a nev</u>                                          | data in this s<br><u>v citation</u> .                                                             | tudy/series may                                                                               | / exist. If you know                                                              | of any not 🛛 🗙                                                          |
| Shov<br><b>Type</b> | ving 1 to<br><b>Year</b> | o 6 of 6 entries.<br><b>Citation</b>                                                              | Sort by:<br>Pub Date (i                                                                           | newest, 🔻                                                                                     | more options                                                                      | GO                                                                      |
| Ľ                   | 2018                     | Lessne, Deborah,<br>Related Words a<br>of Education, Nat<br>Full Text Option:<br>Export Options:  | Yanez, Chris<br>t School Sin<br>ional Center<br>s: <u>Abstract</u> <b>7</b><br>RIS <u>EndNote</u> | tine <b>Changes in</b><br><b>ce 2007</b> . <i>Data P</i><br>for Education St<br>P <u>DF</u> 키 | <b>Bullying Victimiz</b><br>oint. Washington, E<br>tatistics.                     | ation and Hate-<br>DC: U.S. Department<br><u>related studies/series</u> |
| A                   | 2018                     | Mulvey, Kelly L., F<br>Understanding e<br>matters and for<br>Full Text Option:<br>Export Options: | loffman, Ada<br>experiences<br>whom?. <i>Psy</i><br>s: <u>DOI <b>a</b> Wo</u><br>RIS EndNote      | am J., Gonultas, S<br>with bullying a<br>cchology of Viole<br>rldCat 7 Google                 | Secil, Hope, Elan C.,<br>Ind bias-based bui<br>Ince. 8, (6), 702-711<br>Scholar 7 | Cooper, Shauna M.<br>Il <b>ying: What</b>                               |
| Ľ                   | 2018                     | Musu-Gillette, Lau                                                                                | uren, Zhang,                                                                                      | Anlan, Wang, Ke                                                                               | e, Zhang, Jizhi, Kem                                                              | p, Jana, Diliberti,                                                     |

ICPSR

### 해당 조사자료를 구성하고 있는 모든 설문항 변수를 확인할 수 있습니다.

# 해당 조사자료를 토대로 만들어진 Publication을 확인할 수 있습니다.

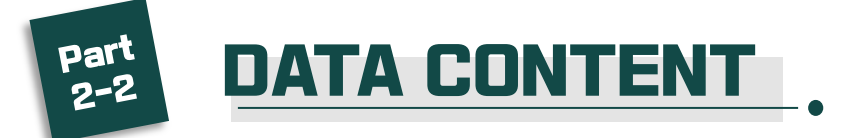

### National Crime Victimization Survey: School Crime Supplement, 2015 (ICPSR 36354)

| Version Date: Dec 20, 2016 🔮 | <u>Cite this Study</u> | Share this study |  |
|------------------------------|------------------------|------------------|--|
| Principal Investigator(s):   |                        |                  |  |

| United States Department of Justice. Office of Justice Programs. Bureau of Justice Statistics                                                                                                    |                                                                                                    |
|----------------------------------------------------------------------------------------------------|----------------------------------------------------------------------------------------------------|
| Series:                                                                                                    |                                                                                                    |
| <u>National Crime Victimization Survey (NCVS) Series</u>                                                                                                    |                                                                                                    |
| https://doi.org/10.3886/ICPSR36354.v1                                                                                                    |                                                                                                    |
| Version V1                                                                                                    |                                                                                                    |
| Download - 🗸 Analyze Online (0)                                                                                                    | 6453 6                                                                                                    |
| At A Glance Data & Documentation Variables Publications Export Metadata                                                                                                    | downloads * <u>related</u><br><u>Usage Report</u> <u>publications</u>                                                                                                    |
| ✓ Project Description                                                                                                    | Notes                                                                                                    |
| Alternate Title 3<br>scs 2015                                                                                                    | <ul> <li>The public-use data files in this collection are available for access by the general public. Access does not require affiliation with an ICPSR member institution.</li> <li>The citation of this study may have changed due to the new</li> </ul> |
| The primary purpose of the School Crime Supplement (SCS) is to obtain additional information about school-related victimizations so that                                                                                                    | version control system that has been implemented.                                                                                                    |
| policymakers; academic researchers; practitioners at the federal, state, and local levels; and special interest groups who are concerned<br>with crime in schools can make informed decisions concerning policies and programs. The SCS asks questions related to students'<br>experiences with, and perceptions of crime and safety at school, including preventive measures employed by schools; students'<br>participation in after school activities; students' perception of school rules and enforcement of these rules; the presence of weapons,<br>drugs, alcohol, and gangs in school; student bullying; hate-related incidents; and attitudinal questions relating to the fear of victimization | <b>() nacjd</b>                                                                                                    |

This dataset is maintained and distributed by the National

ICPSR

at school. These responses are linked t complete understanding of the individ

Citation 🕄

United States Department of Justice. O

# 해당 자료가 얼마나 다운로드 되었는지 확인할 수 있습니다. 'Usage Report'를 클릭하여 해당 페이지로 이동합니다.

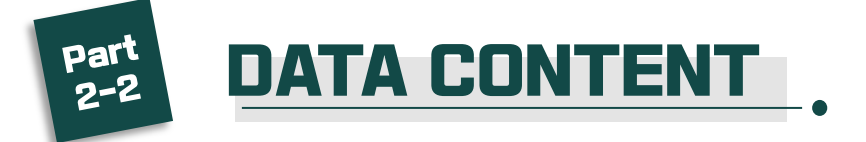

| Unique Users                                         |                                                                                                    |
|------------------------------------------------------|----------------------------------------------------------------------------------------------------|
| Any Datasets/Files Downloads by Users<br>Totai: 1321 |                                                                                                    |
| graduate<br>users<br>faculty<br>users                | Downloads by Member Institutions       Show 10 v entries     CORY.     CSV     Print       Institution Name |
| Name                                                 | American Institutes for Research                                                                            |
| Undergraduate Users                                  | Arizona State University                                                                                    |
| Graduate Users                                       | Augusta University                                                                                          |
| Faculty Users                                        | Baylor University                                                                                           |
| Staff Users                                          | Boston College                                                                                              |
| Guest Users                                          | Bowling Green State University                                                                              |
|                                                      | Brandeis University                                                                                         |
|                                                      |                                                                                                    |

### 해당 자료에 접근한 이용자의 특성과 회원 기관 등을 확인할 수 있습니다. 회원 가입 시 수집하는 이용자의 직위와 소속 정보를 기준으로 판단합니다.

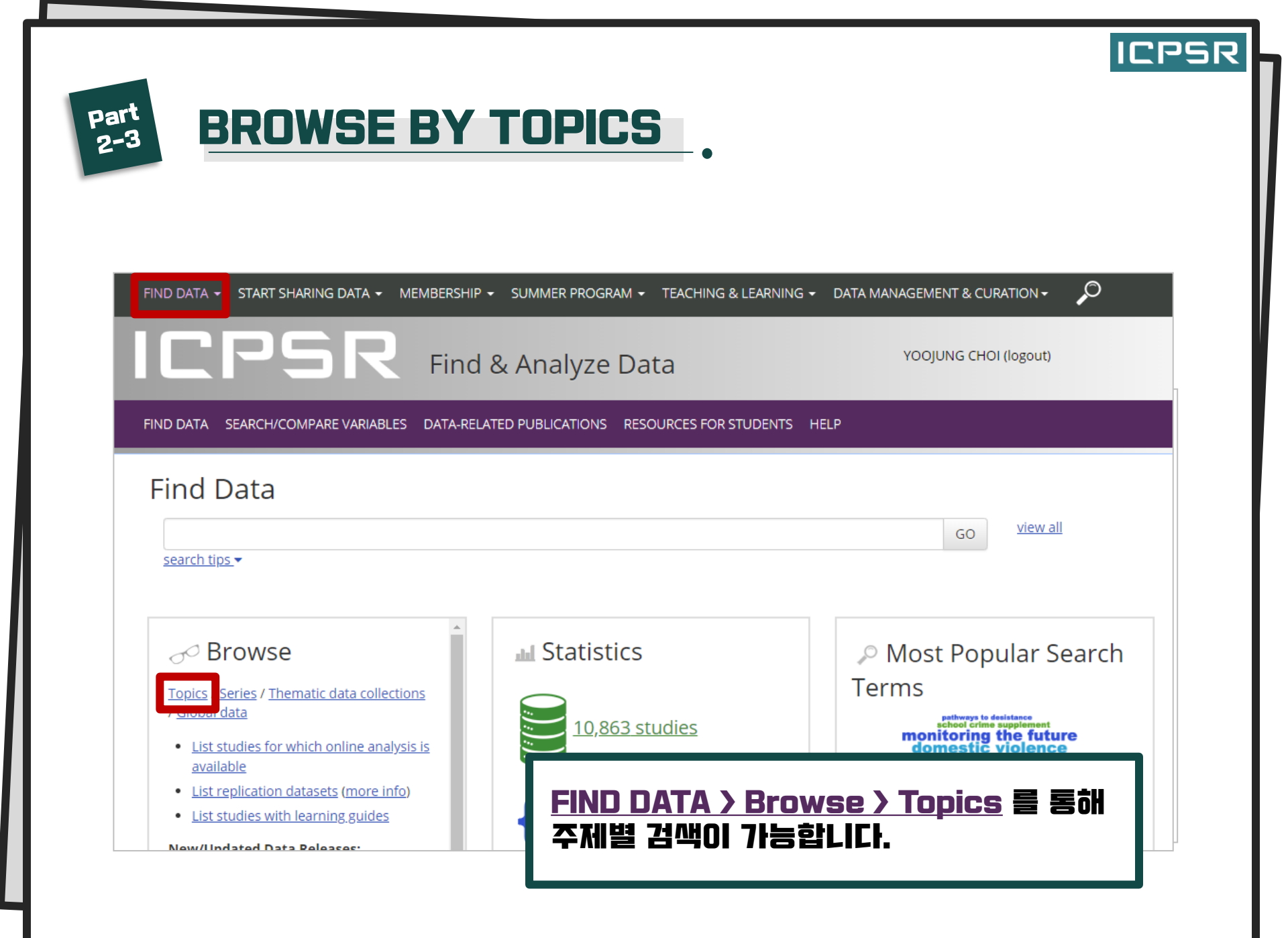

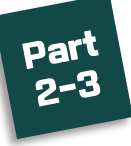

# **BROWSE BY TOPICS**

### Browse by Topic

Users have two options for identifying studies related to a particular topic.

- Topic Classifications address topics broadly, and are meant to be a good starting point for exploring the collection.
- The Thesaurus contains both broad and narrow terms that are more specific to the subject matter of individual studies.
- Our <u>Thematic Collections</u> are full websites that focus on particular subject areas.

### **Topic Classifications**

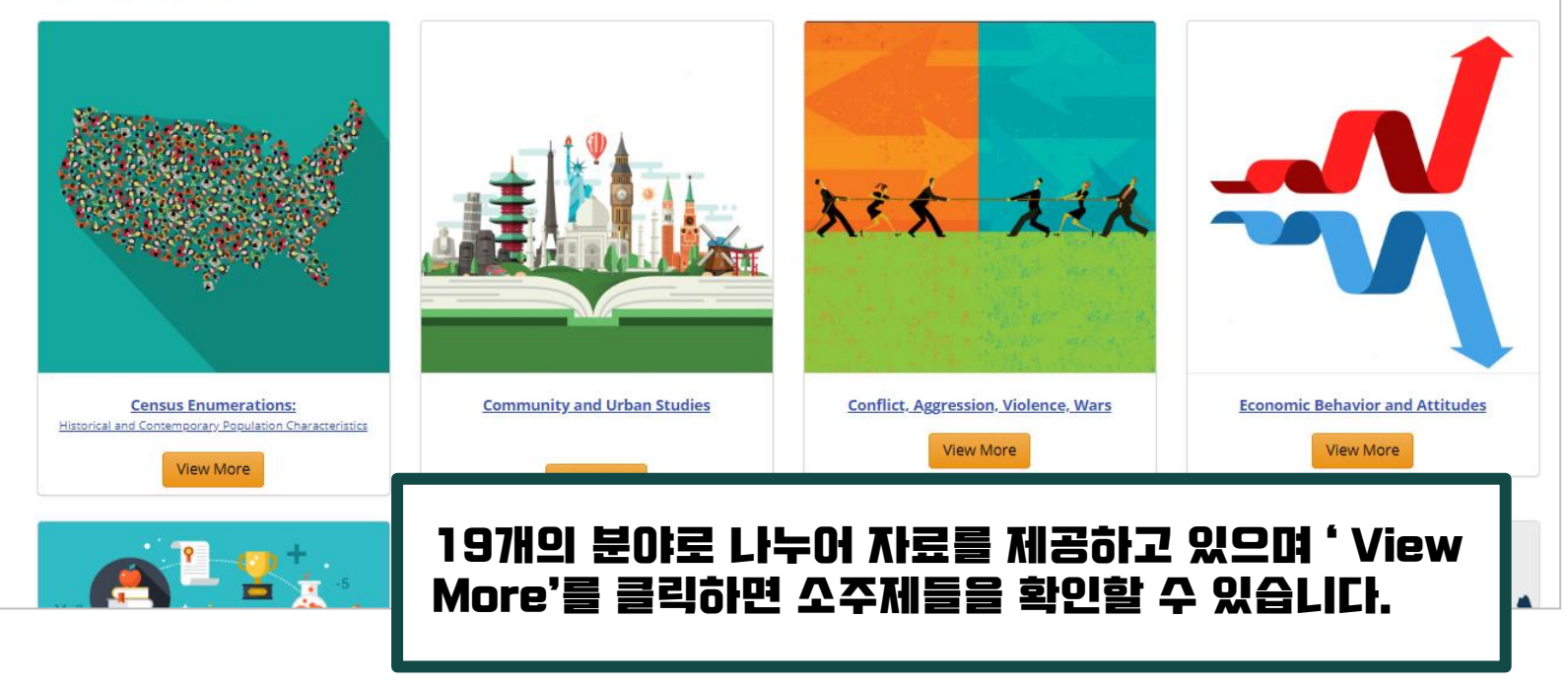

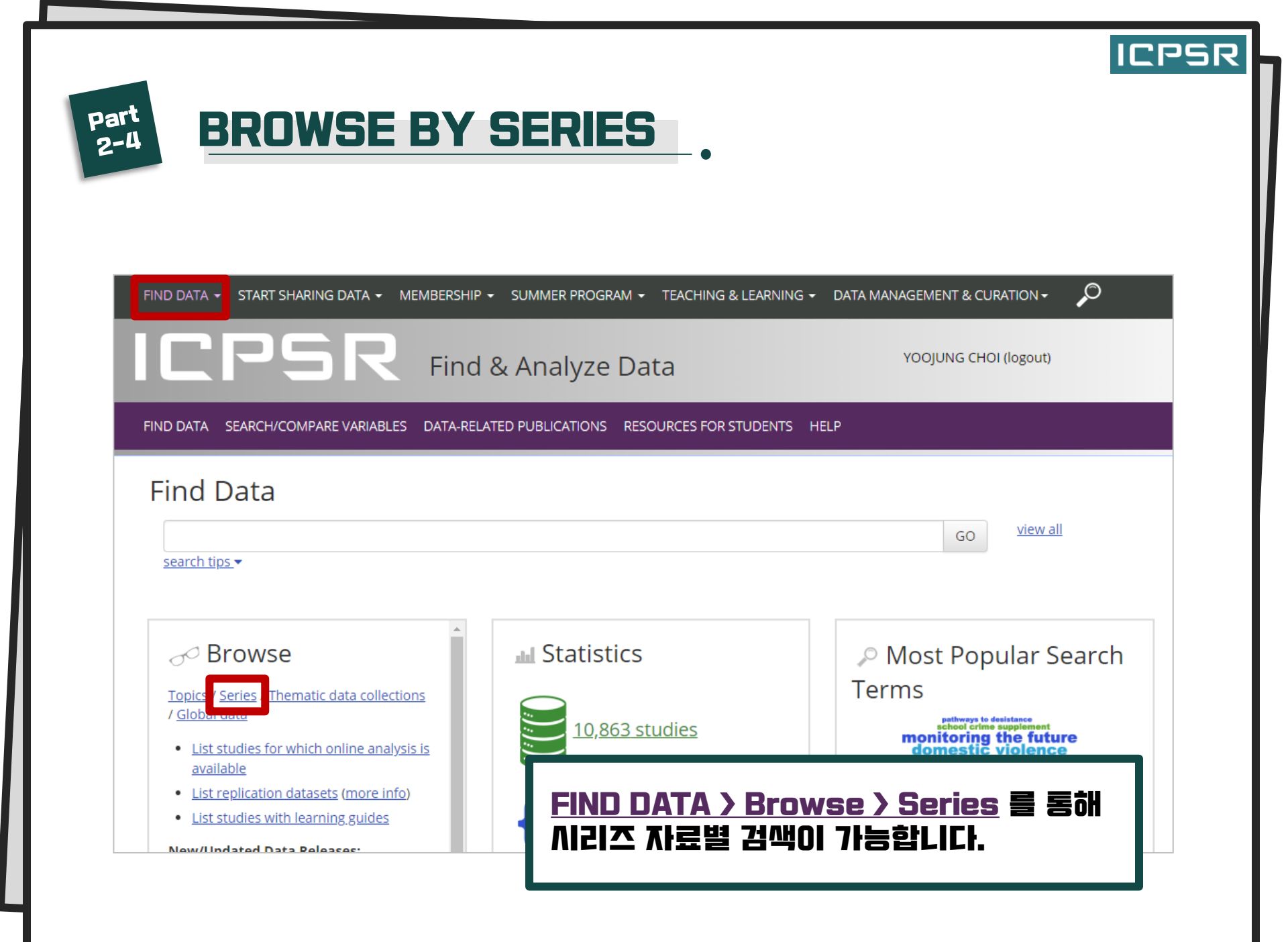

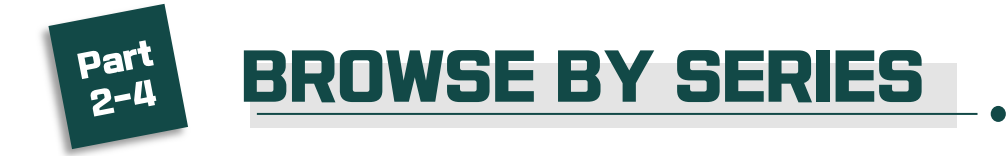

| Search Results<br>257 results. |                                  |              |                       |                  |        |            |                 |  |
|--------------------------------|----------------------------------|--------------|-----------------------|------------------|--------|------------|-----------------|--|
|                                |                                  |              | GO                    | VIEW ALL         |        |            |                 |  |
| <u>search tips</u> ▼           |                                  |              |                       |                  |        |            |                 |  |
| Studies (10,866)               | Variables (5,263,770)            | Series (257) | Publications (78,674) | ICPSR Website (8 | 31)    |            |                 |  |
|                                | Sort by:                         | Title A-Z    |                       | K < 1            | 2 3 4  | 5          | М               |  |
| Ser                            | ies Title/Description            |              |                       |                  |        |            |                 |  |
| 1. <u>ABC</u>                  | News/Washington Post Po          | oll Series   |                       |                  |        |            |                 |  |
| 2. <u>Adult</u>                | t Education Surveys Series       | 2            |                       |                  |        |            |                 |  |
| 3. <u>Afroi</u>                | barometer Survey Series          |              |                       |                  |        |            |                 |  |
| 4. <u>Ame</u>                  | ricans' Use of Time Series       |              |                       |                  |        |            |                 |  |
| 5. <u>Ame</u>                  | <u>rican Community Survey (</u>  | ACS) Series  |                       |                  |        |            |                 |  |
| 6. <u>Ame</u>                  | rican Housing Survey Serie       | <u>es</u>    |                       |                  |        |            |                 |  |
| 7. <u>Ame</u>                  | rican National Election Stu      | ıdy          |                       |                  |        |            |                 |  |
| 8. <u>Ame</u>                  | rican Public Opinion and L       | Jni 전세       | 계의 다양한 /              | 리즈 자료            | !를 제공  | <b>랑하고</b> | 있으며             |  |
| 9. <u>Ame</u>                  | <u>rican Time Use Survey (AT</u> | 19 원하        | 는 자료를 클릭              | 빅하면 시리           | 에 가 가로 | 로에 괸       | <u> 1</u> 한 간략한 |  |
| 10. <u>Annu</u>                | ual Parole Survey Series         | 설명           | 과 연도별 자료              | 로를 안내해           | 드립니    | ICł.       |                 |  |

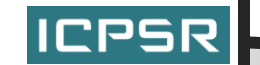

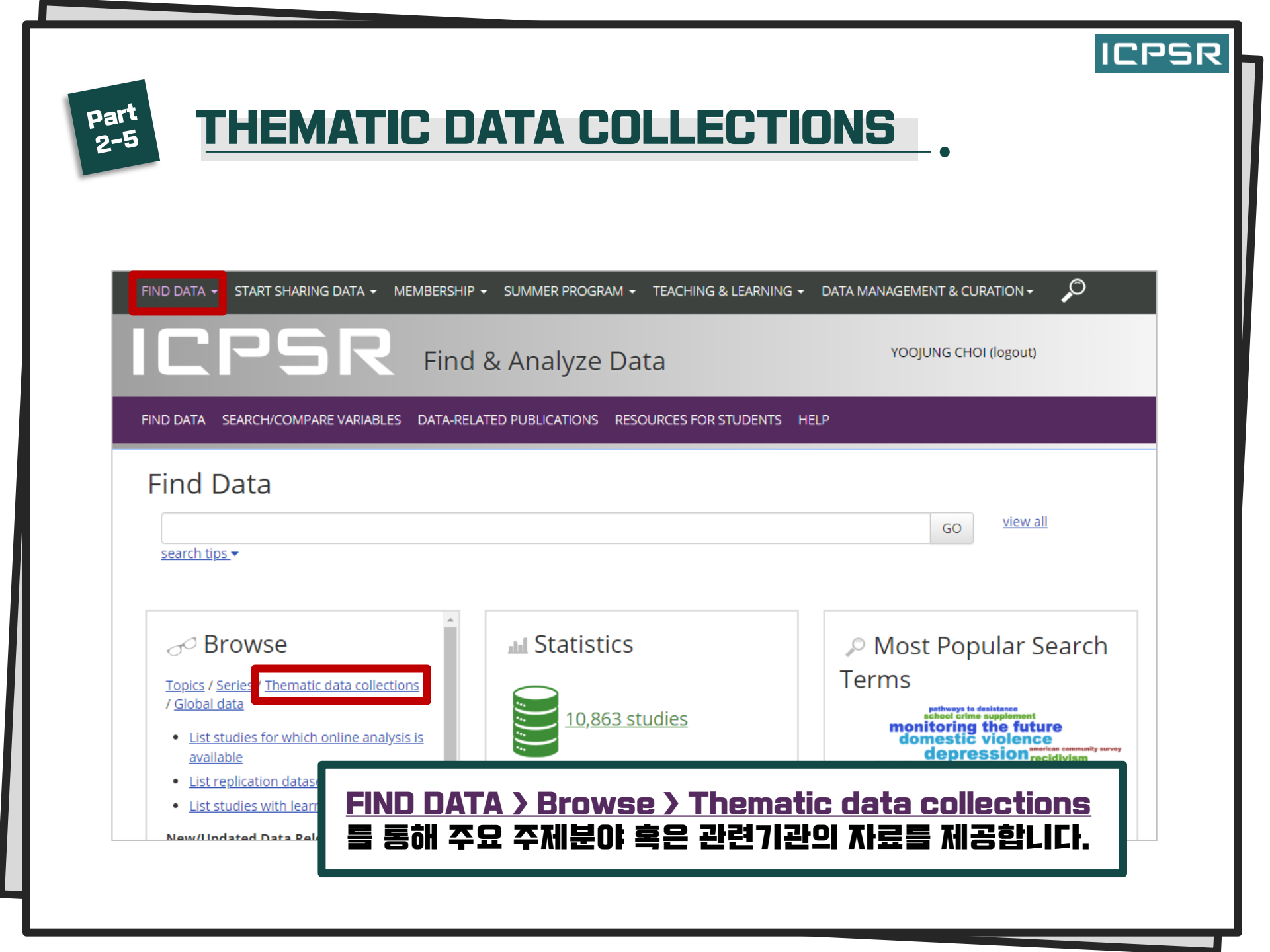

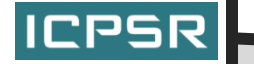

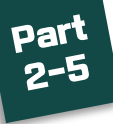

# THEMATIC DATA COLLECTIONS

### Sponsors

- Bureau of Justice Assistance (BJA) オ
- Bureau of Justice Statistics (BJS) 🧖
- Child Care Bureau ↗; Office of Planning, Research and Evaluation ↗; Administration for Children and Families ↗
- Department of Homeland Security, Directorate for Science and Technology 7
- Eunice Kennedy Shriver National Institute of Child Health and Human Development (NICHD) 7
- Foundation for Child Development 7
- Library of Congress 7
- MacArthur Foundation 7
- National Endowment for the Arts 7
- National Endowment for the Humanities 7
- National Institute of Justice (NIJ) 7
- National Institute of Mental Health 7
- National Institute on Aging 7
- National Institute on Drug Abuse (NIDA) 7
- National Institutes of Health 7
- National Science Digital Library 7
- National Science Foundation 7
- Office of Juvenile Justice and Delinquency Prevention (OJJDP) 7
- Robert Wood Johnson Foundation 7

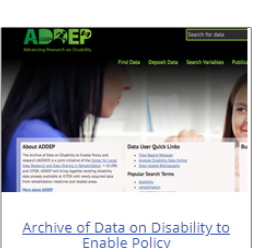

DATA LUVIOS

Thematic Data Collections

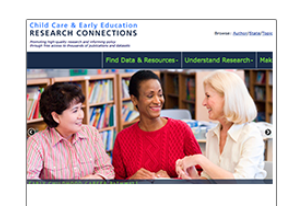

stimulate more research. The funded collections and ICPSR work together to build additional infrastructure for data discovery and use.

ICPSR partners with several federal statistical agencies and foundations to create collections organized around specific topics. These thematic collections bring a

dynamism to ICPSR from which the broader social science research community benefits. The sponsors provide new data (in most cases free to everyone), which

Child Care and Early Education <u>Research Connections</u>

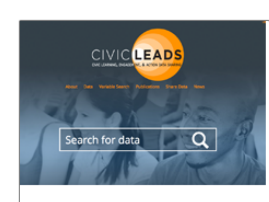

<u>CivicLEADS - Civic Learning</u>, Engagement & Action Data Sharing

THE EDUCATION RESEARCH

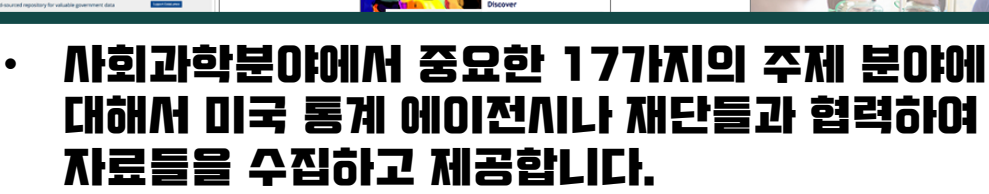

- · 관심 분야나 기관이 있는 경우 링크를 클릭하면 관련 데이러 베이스 사이트로 이동합니다.
- 관련자료는 ICPSR에서도 열람 가능합니다.

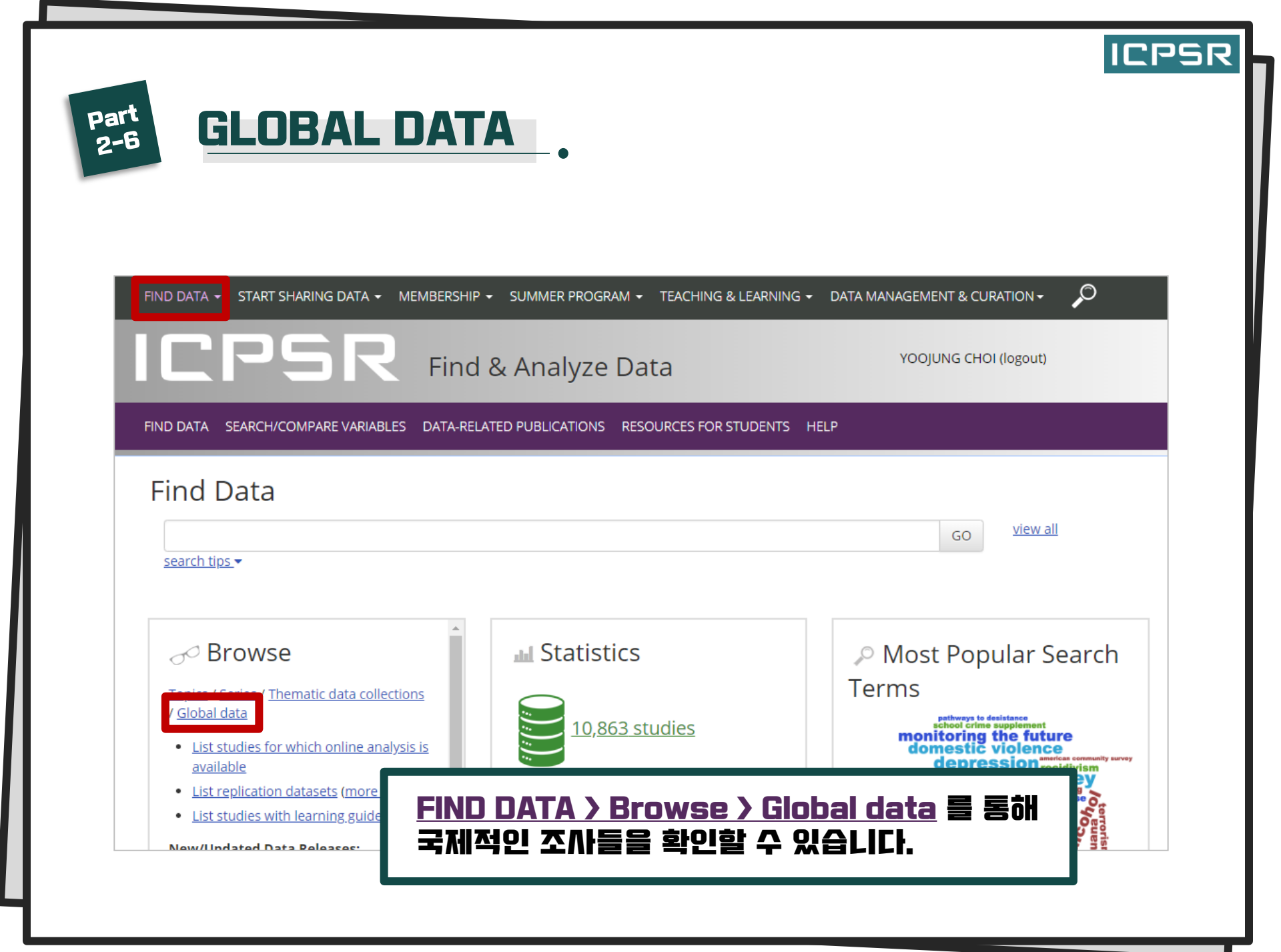

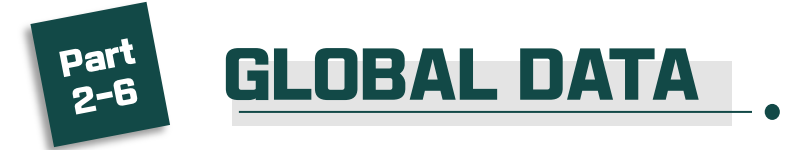

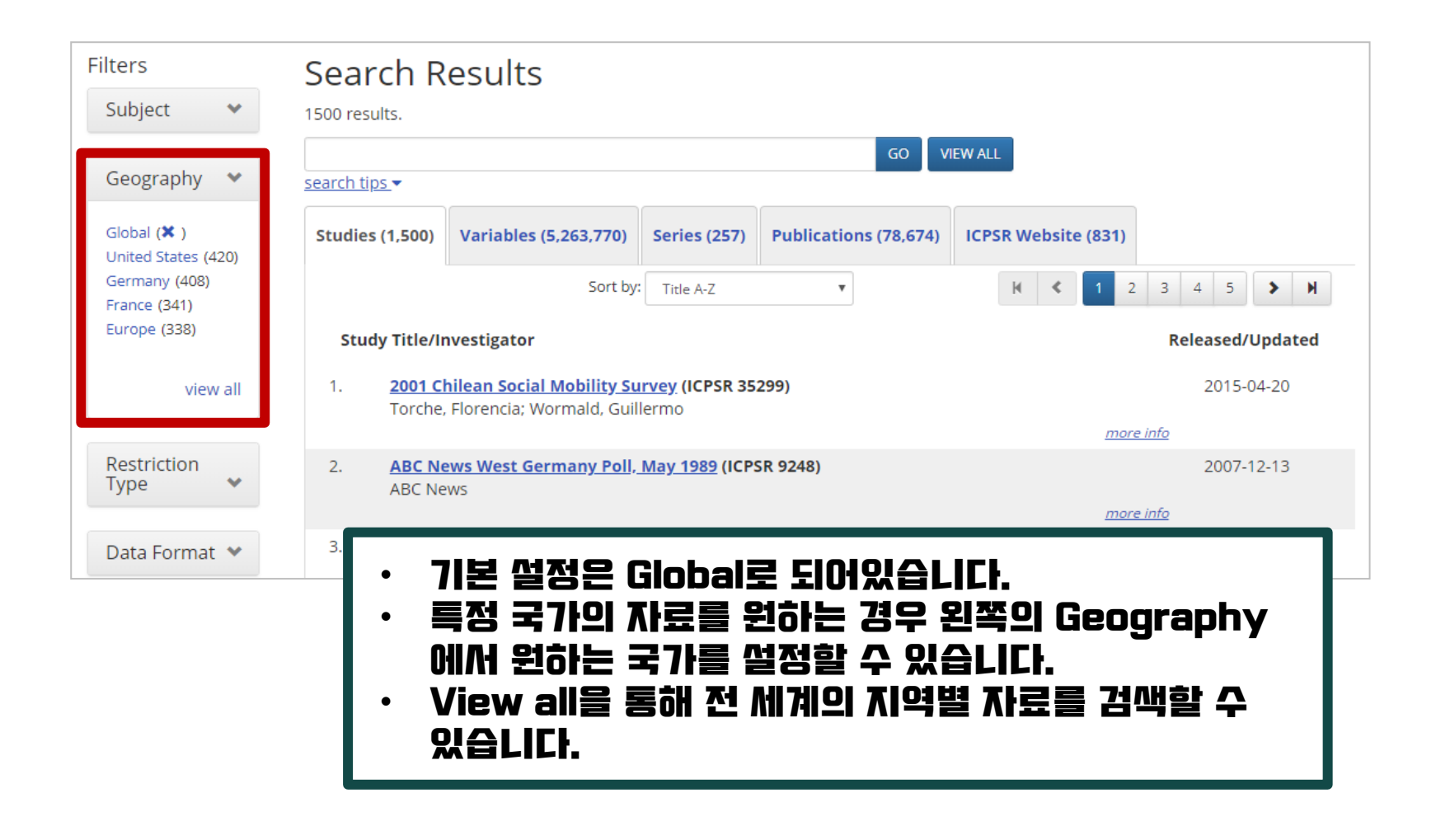

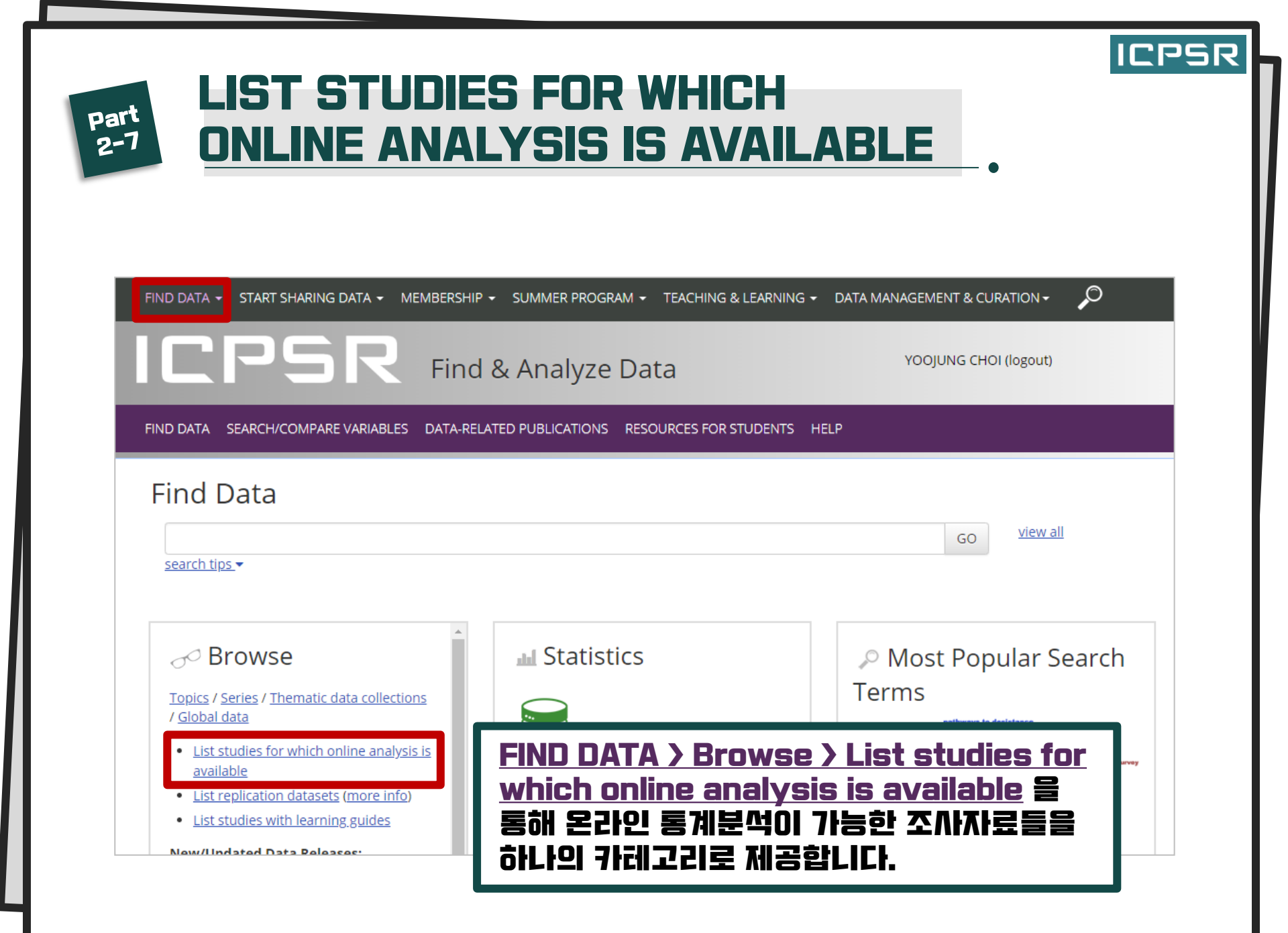

Part 2-7

| Filters                    | Search Results                                                                                                    |  |  |  |  |  |  |  |
|----------------------------|----------------------------------------------------------------------------------------------------|--|--|--|--|--|--|--|
| Subject 🗸                  | 1341 results.                                                                                                    |  |  |  |  |  |  |  |
|                            | GO VIEW ALL                                                                                                    |  |  |  |  |  |  |  |
| Restriction<br>Type 🗸 🗸    | search tips ▼                                                                                                    |  |  |  |  |  |  |  |
|                            | Studies (1,341)Variables (5,274,702)Series (257)Publications (78,738)ICPSR Website (831)                                                                                                    |  |  |  |  |  |  |  |
| Data Format 👻              | Sort by: Title A-Z                                                                                                    |  |  |  |  |  |  |  |
| Data File<br>Description 💙 | Study Title/Investigator Released/Updated                                                                                                    |  |  |  |  |  |  |  |
|                            | 1.     2002 State Legislative Survey (ICPSR 20960)     2008-03-25       Carey John M. Niemi, Richard G. Powell, Lynda W. Moncrief, Gary     2008-03-25                                                                                   |  |  |  |  |  |  |  |
| Data Type 🛛 💙              | more info                                                                                                    |  |  |  |  |  |  |  |
| Time Method 💙              | 2. 2012 Chicago Council Survey on American Public Opinion and Foreign Policy (ICPSR 36230) 2015-12-07<br>Smeltz, Dina; Bouton, Marshall; Kafura, Craig; Page, Benjamin; Kull, Steven; Holyk, Gregory<br>more info                        |  |  |  |  |  |  |  |
| Time Period 💙              | 3.       2015 Chicago Council Survey of American Public Opinion and U.S. Foreign Policy (ICPSR 36437)       2016-07-29         Kafura, Craig; Smeltz, Dina; Friedhoff, Karl; Daalder, Ivo; Holyk, Gregory; Busby, Joshua       more info |  |  |  |  |  |  |  |
| Recency 💙                  | 4. 2015 Local Arts Agency Census, United States (ICPSR 37041) 2018-06-01<br>Americans for the Arts (Organiz)<br>Graciela; Davidson, Ben 오리이 こ거にはパロフレーお スパロローラ                                                                            |  |  |  |  |  |  |  |
| Funding                    | 기워드 검색 및 재정렬 할 수 있습니다.                                                                                                    |  |  |  |  |  |  |  |

# ICPSR

# LIST STUDIES FOR WHICH ONLINE ANALYSIS IS AVAILABLE

Part

2-7

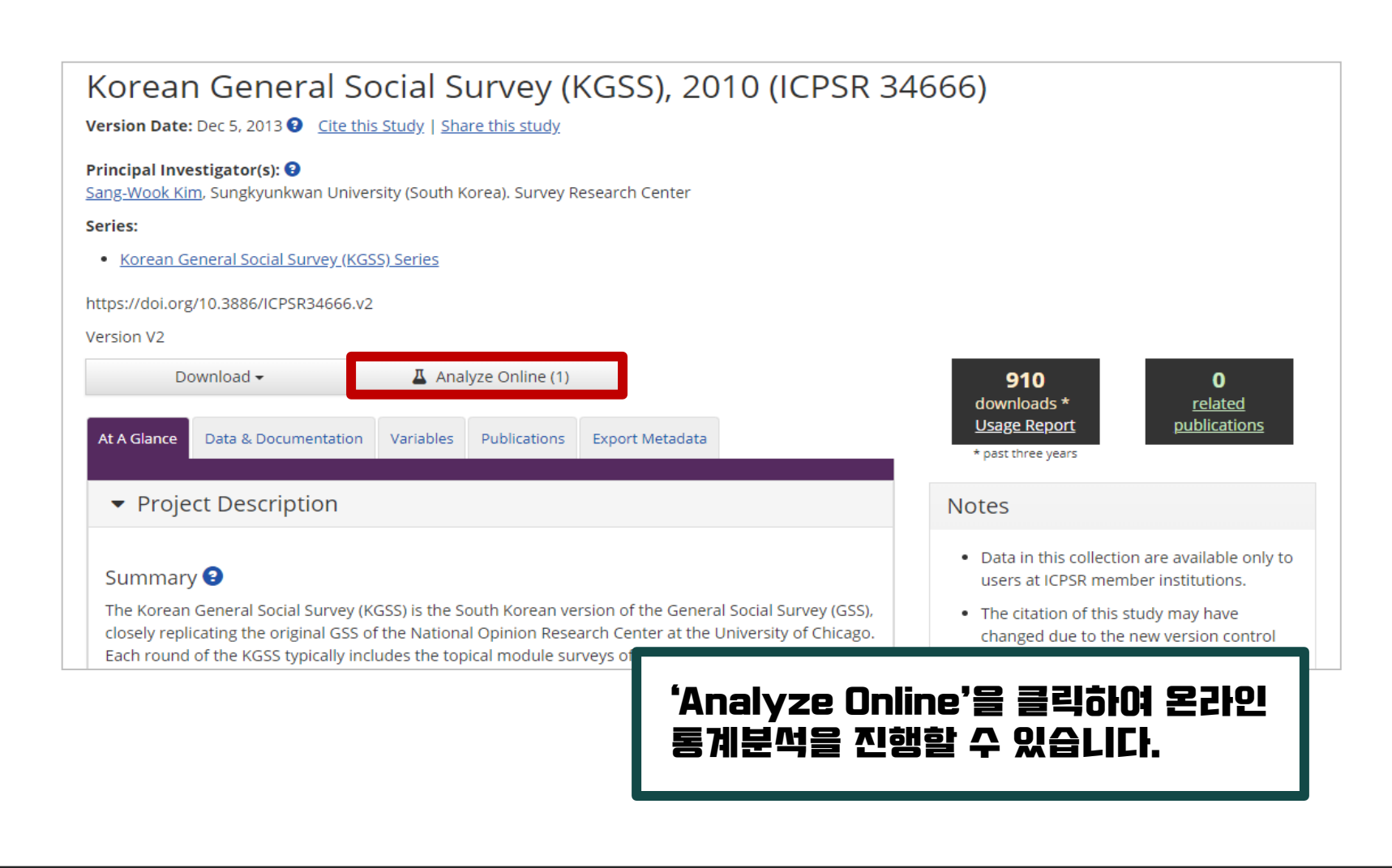

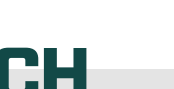

ICPSR

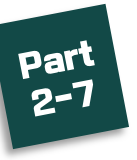

# **LIST STUDIES FOR WHICH ONLINE ANALYSIS IS AVAILABLE**

| Analyze Online               |                                                            |                                                              |
|------------------------------|------------------------------------------------------------|--------------------------------------------------------------|
| Korean General Social Survey | (KGSS), 2010                                               |                                                              |
| DS1: Korean General Social   | Survey (KGSS), 2010                                        | SDA simple crosstab/frequency                                |
|                              |                                                            | Close                                                        |
|                              |                                                            |                                                              |
|                              | [SDA]<br>버클리에서 개발한<br>분석할 수 있습니다,<br>관련 MOI트: <u>https</u> | 통계 분석 툴로서 조사 자료를 웹 상에서<br><mark>: //sda.berkeley.edu/</mark> |

# Part 2-7

# LIST STUDIES FOR WHICH ONLINE ANALYSIS IS AVAILABLE

### Terms of Use

Please read the terms of use below. If you agree to them, click on the "I Agree" button to proceed. If you do not agree, you can click on the "I Do Not Agree" button to return to the home page.

ICPSR adheres to the principles of the <u>Data Seal of Approval</u> **7**, which, in part, require the data consumer to comply with access regulations imposed both by law and by the data repository, and to conform to codes of conduct that are generally accepted in higher education and scientific research for the exchange of knowledge and information.

These data are distributed under the following terms of use, which are governed by ICPSR. By continuing past this point to the data retrieval process, you signify your agreement to comply with the requirements stated below:

### Privacy of RESEARCH SUBJECTS

I Agree

I Do Not Agree

Any intentional identification of a RESEARCH SUBJECT (whether an individual or an organization) or unauthorized disclosure of his or her confidential information violates the PROMISE OF CONFIDENTIALITY given to the providers of the information. Therefore, users of data agree:

- To use these datasets solely for research or statistical purposes and not for investigation of specific RESEARCH SUBJECTS, except when identification is authorized in writing by ICPSR (netmail@icpsr.umich.edu )
- To make no use of the identity of any RESEARCH SUBJECT discovered inadvertently, and to advise ICPSR of any such discovery (netmail@icpsr.umich.edu )

### Redistribution of Data

You agree not to redistribute data or other materials without the written agreement of ICPSR, unless:

1. You serve as the OFFICIAL or DESIGNATED REPRESENTATIVE at an ICPSR MEMBER INSTITUTION and are assisting AUTHORIZED USERS with obtaining data, or

2. You are collabora

o analyze the data for research or instructional purposes.

# 자료 분석을 위해 해당 이용 약관에 동의하셔야 합니다.

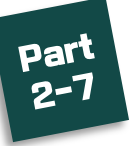

### Select Variables

Type the name of the variable in the row, column, control, or selection filter box. Click on the variable for more information about it.

Row:

Column: select column variable recode ADMINISTRATIVE VARIABLES recode control: sex MEDIA USE Selection Filter(s): OPINIONS AND HOUSEHOLD DECISIONS AND DUTIES Percentaging: ATTITUDES SEX: R: sex GOVERNMENT Summary statistics: PERFORMANCE GENDER2: Member 2: sex Build the Table OUALITY OF LIFE GENDER3: Member 3: sex TRUST AND CONFIDENCE Help POLITICS AND VOTING Row와 Column란에 각각 원하는 변수를 BEHAVIOR Help with SDA POLITICAL AND SOCIAL 선택합LICL Frequence ACTIONS 빈도 분석(Frequency)을 진행할 때는 RELIGION Recoding FINANCIAL SITUATION Row란만 변수를 선택하면 됩니다. For exam PERSONALITY TRAITS Getting St 변수 선택을 완료한 후 'Build the Table' HOUSEHOLD AND 버튼을 클릭합LI다.

# Korean General Social Survey (KGSS), 2009

IMPLF1: Most important thing in life

study: Korean General Social Survey (KGSS), 2009 > Select Variables

ICPSR

recode

that

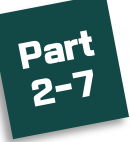

### Revise the Display

Revise Display

#### Table Options

Percentaging: Column

Row

- Total
- Summary statistics
- Confidence intervals Level: 95% 🔻
- Design effect (DEFT) for e percent
  Suppress table
  Show Z-statistic

#### Color coding Include values flagged missing

Chart Options

#### Type of chart:

Bar Chart Chart options:

### Orientation:

Vertical O Horizonta
 Visual Effects:
 2-D O 3-D

•

#### Show percents: Yes

Palette: ● Color ○ Grayscale

#### Size:

width: 600 🔻 height: 400 🔻

#### Change number of decima places to display

Korean General Social Survey (KGSS), 2009

#### Variables

row - IMPLF1: Most important thing in life

column - <u>SEX: R: sex</u>

### **Frequency Distribution**

| percent | Cells contain:<br>-Column percent<br>-N of cases | SEX<br>1: Male      | SEX<br>2: Female    | ROW TOTAL             |
|---------|--------------------------------------------------|---------------------|---------------------|-----------------------|
| r each  | IMPLF1<br>1: Leisure                             | <b>2.6</b><br>20    | <b>1.3</b><br>11    | <b>1.9</b><br>31      |
|         | IMPLF1<br>2: Friends                             | <b>4.0</b><br>31    | <b>2.1</b><br>17    | <b>3.0</b><br>48      |
| as      | IMPLF1<br>3: Power                               | <b>1.0</b><br>8     | <b>0.6</b><br>5     | <b>0.8</b><br>13      |
|         | IMPLF1<br>4: Neighbor                            | <b>0.5</b><br>4     | <b>0.7</b><br>6     | <b>0.6</b><br>10      |
|         | IMPLF1<br>5: Health                              | <b>40.4</b><br>310  | <b>45.4</b><br>376  | <b>43.0</b><br>686    |
|         | IMPLF1<br>6: Money                               | <b>10.2</b><br>78   | <b>7.7</b><br>64    | <b>8.9</b><br>142     |
| al      | IMPLF1<br>7: Educational attainment              | <b>0.4</b><br>3     | <b>0.4</b><br>3     | <b>0.4</b><br>6       |
|         | IMPLF1<br>8: Religion                            | <b>3.5</b><br>27    | <b>5.4</b><br>45    | <b>4.5</b><br>72      |
|         | IMPLF1<br>9: Family                              | <b>34.9</b><br>268  | <b>35.7</b><br>296  | <b>35.3</b><br>564    |
|         | IMPLF1<br>10: Work                               | <b>2.5</b><br>19    | <b>0.6</b><br>5     | <b>1.5</b><br>24      |
| timal   | COL TOTAL                                        | <b>100.0</b><br>768 | <b>100.0</b><br>828 | <b>100.0</b><br>1,596 |
|         |                                                  |                     |                     |                       |

### 빈도/ 교차 분석 결과를 확인할 수 있으며 상단에는 표, 하단에는 그래프가 위치합니다.

ICPSR

• Revise the Display 내의 옵션 들을 설정하고 Revise Display 를 클릭하면 원하는 옵션이 적용된 표를 우측에서 확인할 수 있습니다.

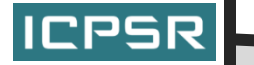

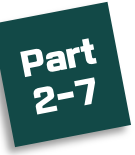

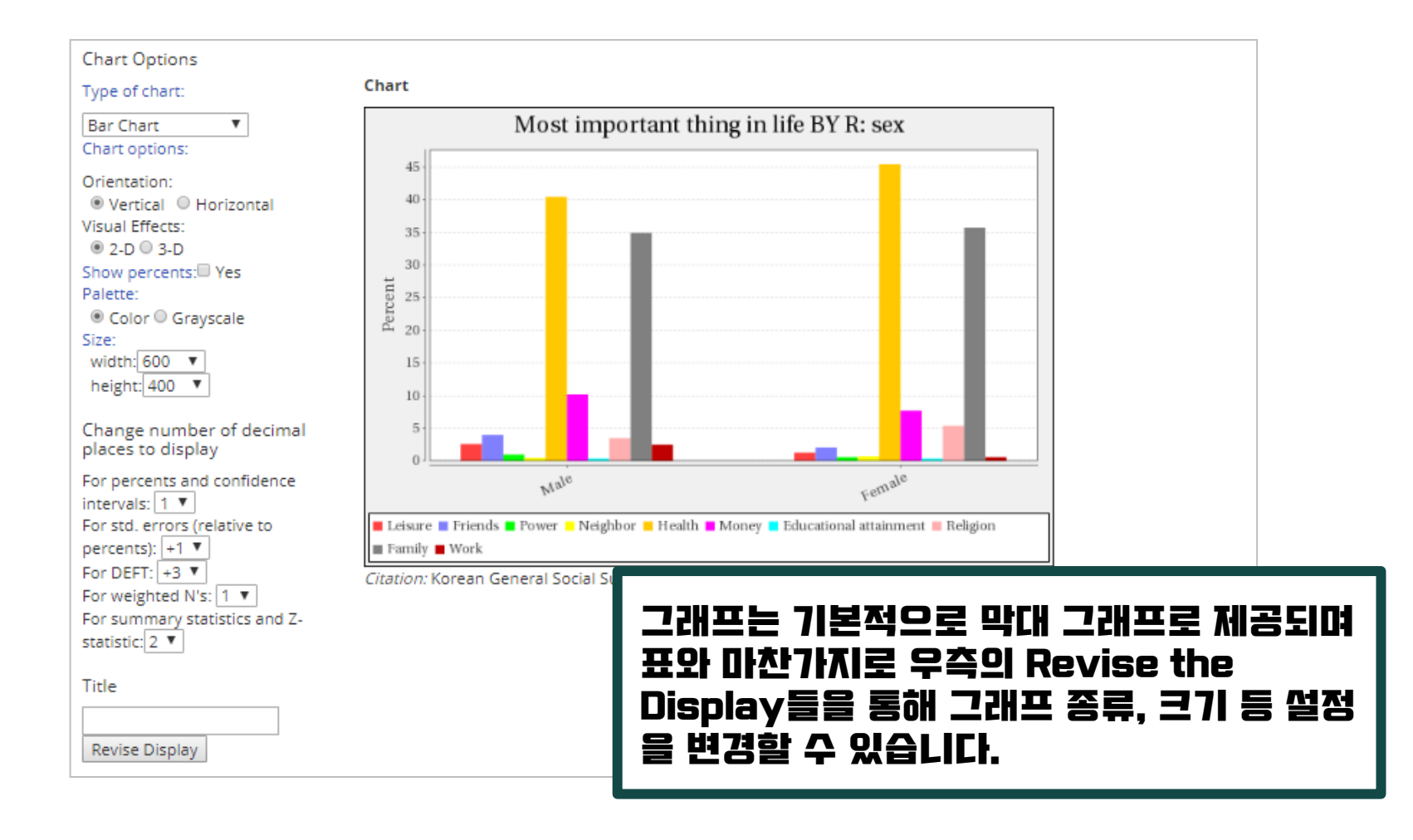

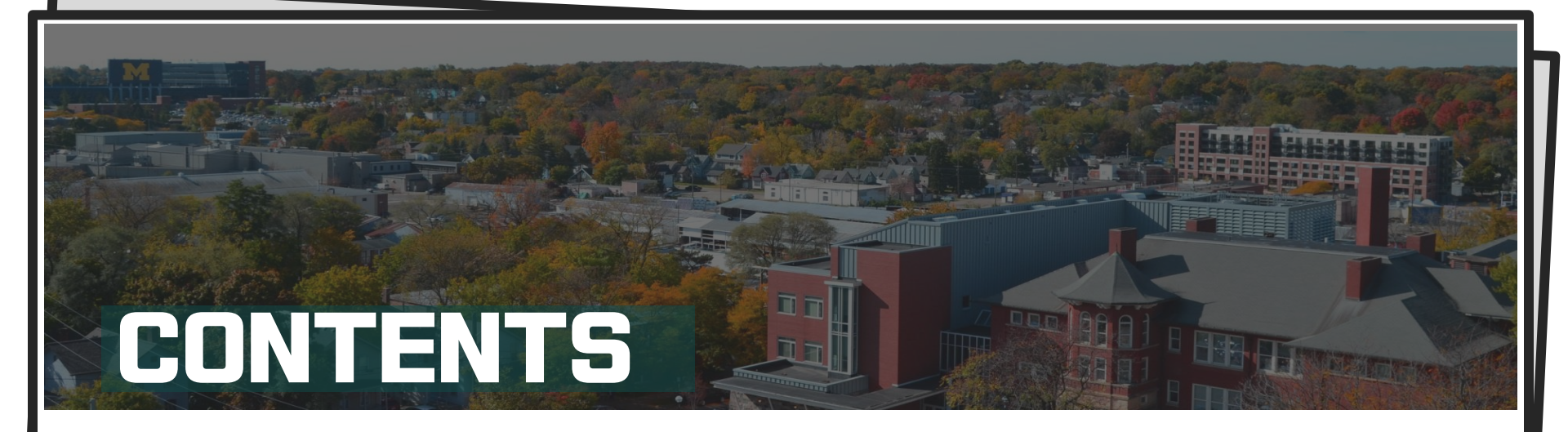

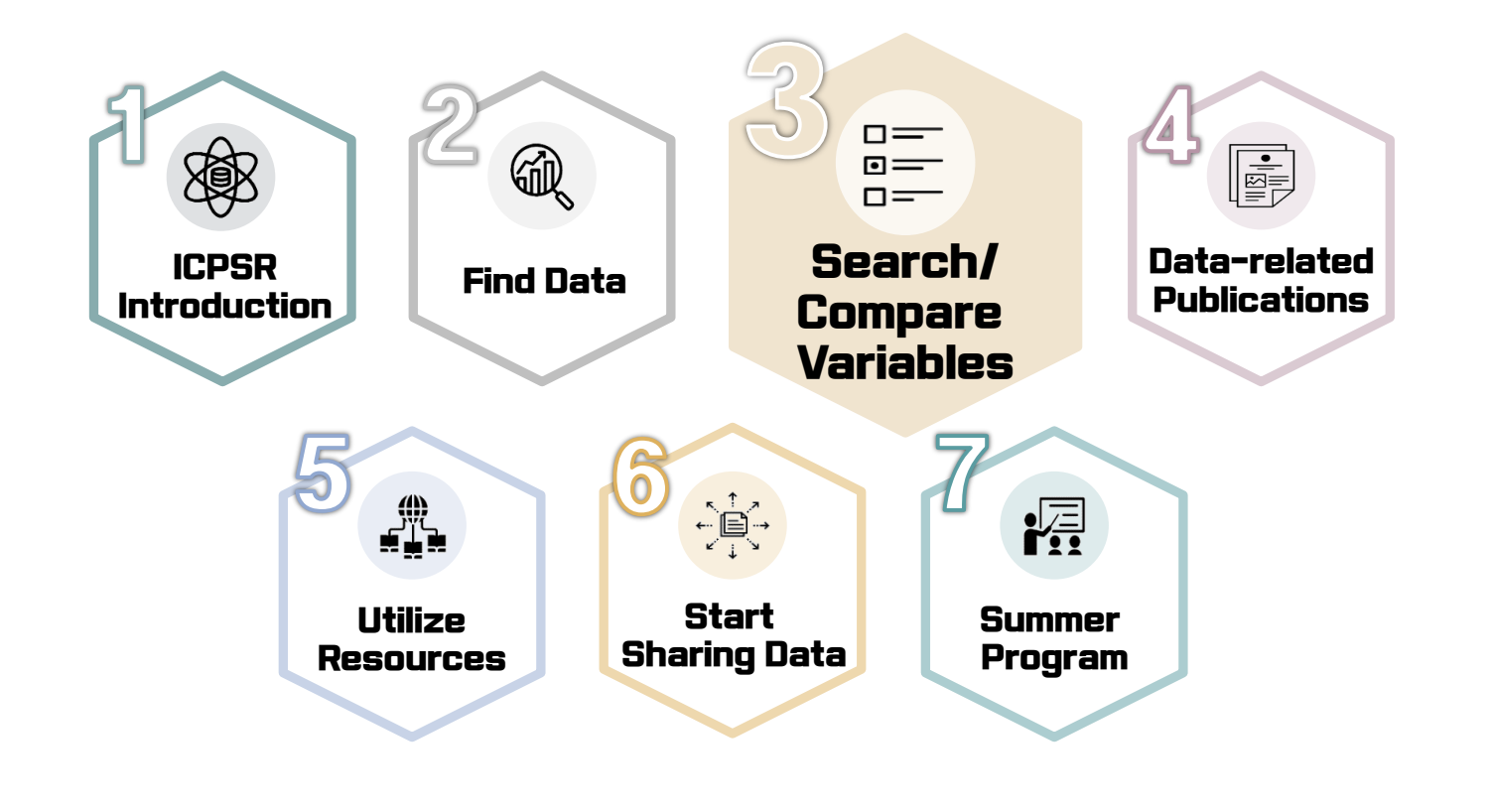

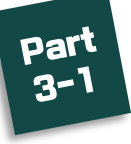

# SEARCH/COMPARE VARIABLES

FIND DATA - START SHARING DATA - MEMBERSHIP - SUMMER PROGRAM - TEACHING & LEARNING - DATA MANAGEMENT & CURATION -

Q

ICPSR

# **CPSR** Find & Analyze Data

YOOJUNG CHOI (logout)

FIND DATA SEARCH/COMPARE VARIABLES DATA-RELATED PUBLICATIONS RESOURCES FOR STUDENTS HELP

### Powered by DDI

The SSVD builds on a pilot project funded by the National Science Foundation. It demonstrates the benefits of using structured variable-level documentation in XML, tagged according to the Data Documentation Initiative **7** standard.

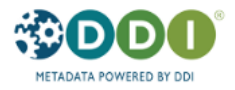

### Search/Compare Variables

The Social Science Variables Database (SSVD) enables ICPSR users to examine and compare variables and questions across studies or series. The SSVD currently includes over 5 million variables, representing about 76% of ICPSR's holdings that have quantitative data described in statistical syntax.

The SSVD does not include our entire collection. For a comprehensive search of all datasets, use our main data search, which indexes all of the documentation available for our studies, including the variable descriptions.

GO

### Search Tips

 Enter words or strings that are likely to appear in a variable name, label, question, and value labels:

Presidential election will return variables dealing with all presidential elections

Presidential election Obama will return only variables dealing with the 2008 and 2012 presidential elections

- Browse by Study
- Browse by Series

### Comparing Variables

Select checkboxes, and then select "Co to a screen where you can compare th 설문항 검색/비교 기능으로 검색뿐 아니라 한 화면에서 절문함께리 비교할 수도 있습니다. 원하는 키워드를 입력합니다.

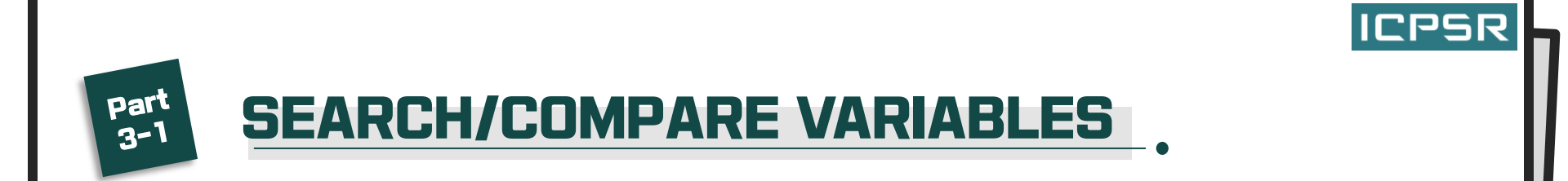

| Filters       | Sear                                             | ch R       | esults                    |                                             |                                         |                                                 |                |               |                  |
|---------------|--------------------------------------------------|------------|---------------------------|---------------------------------------------|-----------------------------------------|-------------------------------------------------|----------------|---------------|------------------|
| Series 💙      | 1228 results.<br>GUN LAW<br><u>search tips</u> → |            |                           |                                             |                                         |                                                 |                |               |                  |
| Study 😽       |                                                  |            |                           |                                             |                                         |                                                 |                |               |                  |
| Dataset 💌     | Studies                                          | ; (2,247)  | Variables (1,22           | 3) Series (120)                             | Publications (33)                       | ICPSR Website (3)                               |                |               |                  |
|               |                                                  |            |                           | Sort by:                                    |                                         | н <                                             | 1 2 3 4 5      | > н           |                  |
| Time Period 💙 |                                                  | 2          |                           | Relevance                                   | *                                       |                                                 |                |               |                  |
|               | Selec                                            | :t▼ A      | ctions <del>▼</del>       |                                             |                                         |                                                 |                |               |                  |
|               | <b>P</b> _                                       | Var        | <u>Compare</u> <b>Lab</b> | el/Quest                                    | 검색한 :                                   | 기워드와 인                                          | 1관된 설등         | ? <b>항들</b> 을 | 을 확인할            |
|               |                                                  |            | In g<br>be r<br>[##I      | eneral, do<br>nade mo<br>md1=0][#           | 수 있습L<br>설문항11                          | . 다.<br>  리 비교힐                                 | ' 경우, 앞(       | 에 위치          | 한 설문항            |
|               |                                                  |            | Tak                       | en from:                                    | 의 체크!                                   | 박스에 체크                                          | 2합LICI.        | 다른 섬          | 문조사에             |
|               |                                                  | <u>Q22</u> | Righ                      | nt Decisio                                  | 피하되 4                                   | 서므하도 ㅎ                                          |                | ᅢᄁᄔᆖ          | 5H ICI           |
|               |                                                  |            | Who<br>the                | o do you i<br>Republica                     |                                         | $2 \mathbf{C} \mathbf{O} \mathbf{L} \mathbf{C}$ |                |               | HLILI.<br>II IFI |
|               |                                                  |            | Taki<br>201               | en from:<br>3.                              | ACTION                                  | IS / LON                                        | npare <b>=</b> | 클릭법           | älilf.           |
|               |                                                  | <u>Q26</u> | Opi                       | nion gun laws                               |                                         |                                                 | numeric        | DS1           |                  |
|               |                                                  |            | In g<br>less              | eneral, do you thir<br>strict, or kept as t | nk gun control laws sh<br>:hey are now? | ould be made more stric                         | t,             |               |                  |
|               |                                                  |            | Tak                       | en from: CBS New                            | <i>is National Poll, Februa</i>         | ary #1, 2013.                                   |                |               |                  |
|               |                                                  | <u>Q38</u> | Gur                       | law priority                                |                                         |                                                 | numeric        | DS1           |                  |

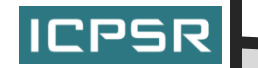

Part 3-1

# **SEARCH/COMPARE VARIABLES**

| Co | ompare             | Variables                                                |                                                       |                            |                            |                                               |                                                |                            |                            |          |                     |                 |       |   |             |    |      |  |            |  |  |  |  |  |  |  |  |  |
|----|--------------------|----------------------------------------------------------|-------------------------------------------------------|----------------------------|----------------------------|-----------------------------------------------|------------------------------------------------|----------------------------|----------------------------|----------|---------------------|-----------------|-------|---|-------------|----|------|--|------------|--|--|--|--|--|--|--|--|--|
| Co | mpare(2) Ba        | ack to search results                                    |                                                       |                            |                            |                                               |                                                |                            |                            |          |                     |                 |       |   |             |    |      |  |            |  |  |  |  |  |  |  |  |  |
|    | NAME               | LABEL                                                    | QUESTION                                              | RESPON                     | ISES                       |                                               |                                                | STUDY                      | TIME PERIOD                | UNIVERSE |                     |                 |       |   |             |    |      |  |            |  |  |  |  |  |  |  |  |  |
| /  | EQ82 Hand Gun Laws | In general, do you feel the<br>laws covering the sale of | Value                                                 | Label                      | Unweighted<br>Frequency    | %                                             | CBS News Class of 2000 Poll,<br>May 2000 ; DS1 | 2000-05                    |                            |          |                     |                 |       |   |             |    |      |  |            |  |  |  |  |  |  |  |  |  |
|    |                    |                                                          | made more strict, less<br>strict, or kept as they are | 1                          | More strict                | 642                                           | 62.6%                                          |                            |                            |          |                     |                 |       |   |             |    |      |  |            |  |  |  |  |  |  |  |  |  |
|    |                    |                                                          | now? [loc 19/80]<br>[##md1=0][##md2=0]                | 2                          | Less strict                | 77                                            | 7.5%                                           |                            |                            |          |                     |                 |       |   |             |    |      |  |            |  |  |  |  |  |  |  |  |  |
|    |                    |                                                          | [##fild!=0][##fild2=0]<br>[##label= Hand Gun Laws] v  | [##label= Hand Gun Laws] + | [##label= Hand Gun Laws] + | [##lible= Hand Gun Laws] +                    | [##label= Hand Gun Laws]                       | [##label= Hand Gun Laws] • | [##label= Hand Gun Laws] v | 3        | Kept as they<br>are | 267             | 26.0% |   |             |    |      |  |            |  |  |  |  |  |  |  |  |  |
|    |                    |                                                          |                                                       |                            |                            |                                               |                                                |                            |                            |          |                     | 9 DK/NA 39 3.8% |       |   |             |    |      |  |            |  |  |  |  |  |  |  |  |  |
|    |                    |                                                          |                                                       |                            |                            |                                               | Total                                          |                            |                            | 100%     |                     |                 |       |   |             |    |      |  |            |  |  |  |  |  |  |  |  |  |
| /  | Q26                | Opinion gun laws                                         | In general, do you think a gun control laws should    | Value                      | Label                      | Unweighted<br>Frequency                       | %                                              | 선택하 섬                      | 문항들과                       | 세부 질문    |                     |                 |       |   |             |    |      |  |            |  |  |  |  |  |  |  |  |  |
|    |                    |                                                          | strict, or kept as they are                           | 1                          | More strict                | 641                                           | 55.8%                                          | 내요민소                       | ᅼ믖ᅵ제5                      |          |                     |                 |       |   |             |    |      |  |            |  |  |  |  |  |  |  |  |  |
|    |                    |                                                          |                                                       |                            |                            |                                               |                                                |                            |                            |          |                     |                 |       | 2 | Less strict | 88 | 7.7% |  | 22/1/1/11= |  |  |  |  |  |  |  |  |  |
|    |                    |                                                          |                                                       |                            |                            |                                               |                                                |                            |                            |          |                     |                 |       |   |             |    |      |  |            |  |  |  |  |  |  |  |  |  |
|    |                    |                                                          |                                                       |                            |                            | 9 Don't 37 3.2% どうごエイル<br>know/No<br>answer 외 | 서로 다른                                          | 이 아이 친구<br>이기에 조           |                            |          |                     |                 |       |   |             |    |      |  |            |  |  |  |  |  |  |  |  |  |
|    |                    |                                                          |                                                       |                            | Total                      | 1148                                          | 100%                                           | ┃ 된 설문항                    | '의 결과들                     | 을 비교할    |                     |                 |       |   |             |    |      |  |            |  |  |  |  |  |  |  |  |  |
|    |                    |                                                          |                                                       |                            |                            |                                               | ~                                              |                            |                            |          |                     |                 |       |   |             |    |      |  |            |  |  |  |  |  |  |  |  |  |

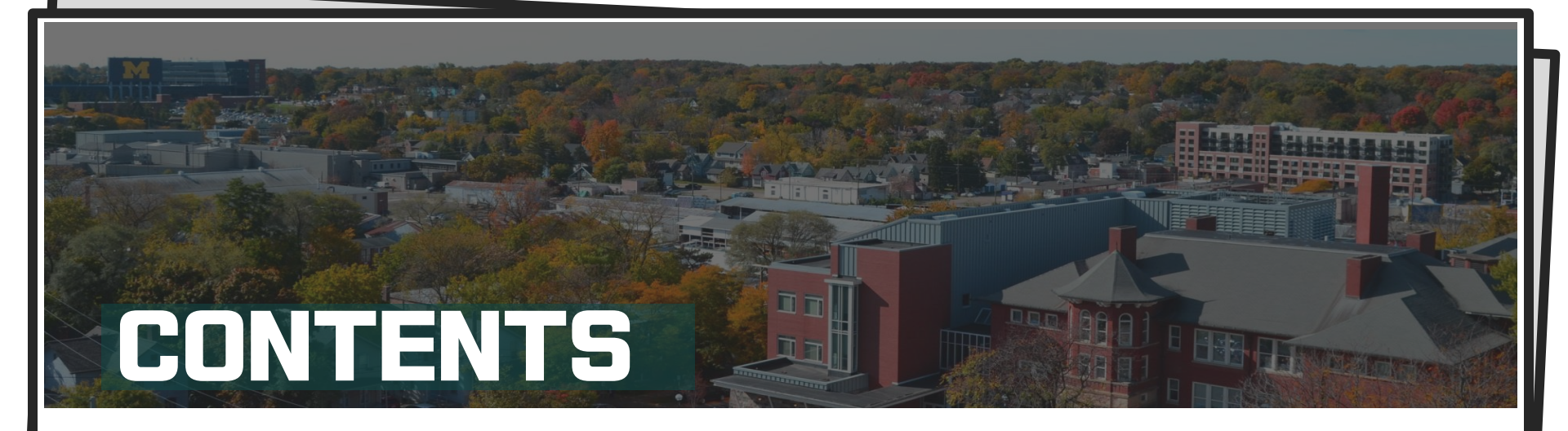

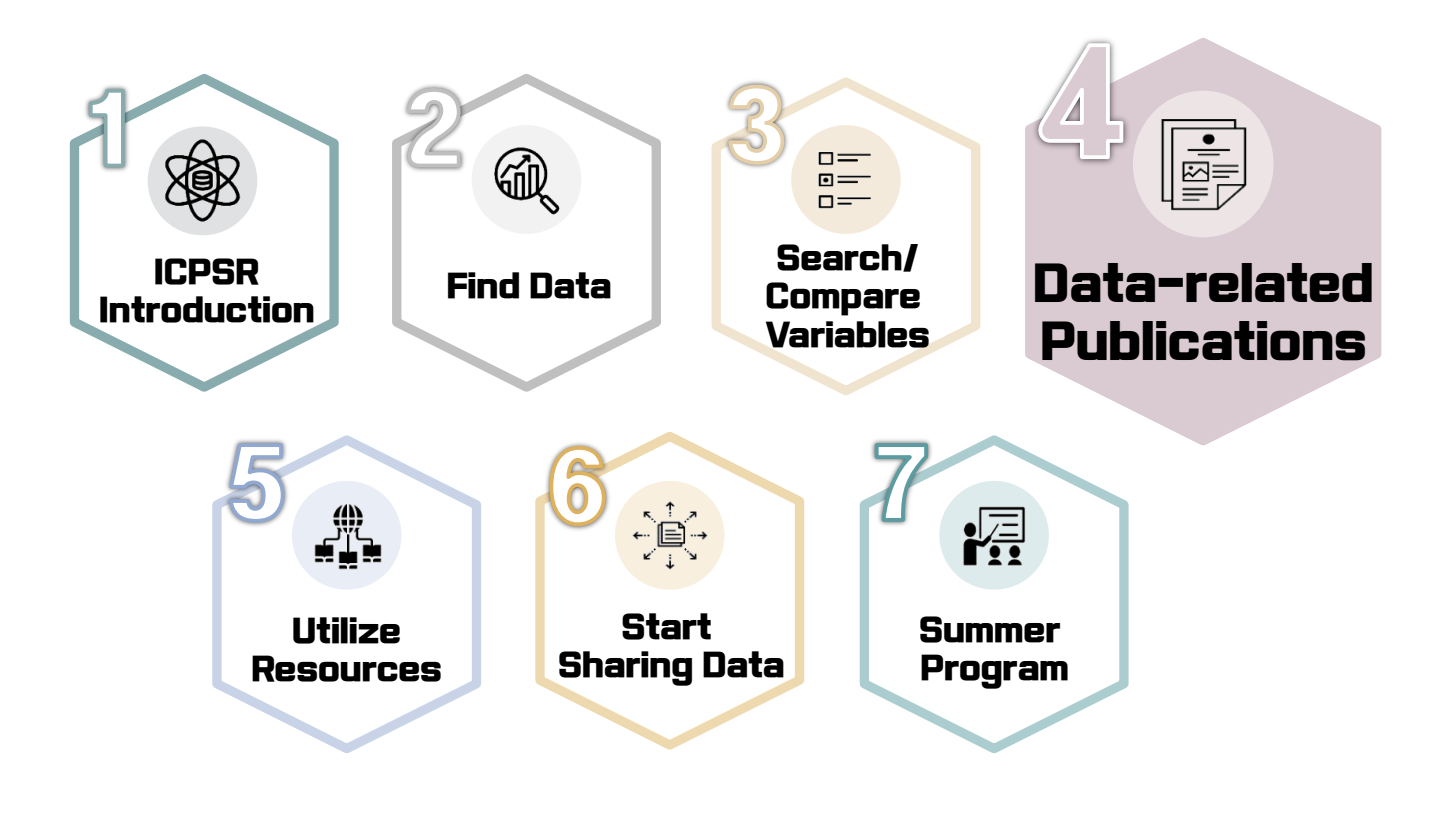

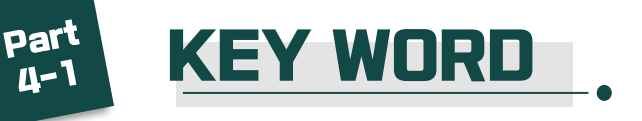

FIND DATA 👻 START SHARING DATA 👻 MEMBERSHIP 👻 SUMMER PROGRAM 👻 TEACHING & LEARNING 👻 DATA MANAGEMENT & CURATION 🗸

**ICPSR** Find & Analyze Data

YOOJUNG CHOI (logout)

BIBLIOGRAPHY

Q

ICPSR

#### FIND DATA SEARCH/COMPARE VARIABLES DATA-RELATED PUBLICATIONS RESOURCES FOR STUDENTS HELP

**Data-Related Publications** 

#### About the Bibliography

The ICPSR Bibliography of Data-related Literature is a searchable database that as of 2017 contains over 70.000 citations of published and unpublished works resulting from analyses of data held in the ICPSR archive. Developed with support from the National Science Foundation (SES-9977984), the Bibliography represents over 50 years of scholarship in the quantitative social sciences, extending from the inception of ICPSR in 1962 to the present. (more)

The ICPSR Bibliography of Data-related Literature is a continuously-updated database of thousands of citations of <u>works using data held in the ICPSR archive</u>. The works include journal articles, books, book chapters, government and agency reports, working papers.

•

dissertations, conference papers, meeting pre magazine and newspaper articles, and audiov

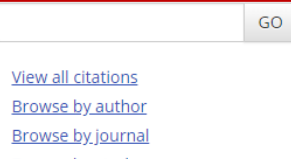

<u>Browse by study</u>

### Search Tips

- Our citation search indexes only the litera publications.
- Instead of entering a research question, u the filters to narrow your results.
- Use quotes for phrase searches; use the "drug abuse" -adolescent
- A Boolean "and" is invoked with multiple
- ICPSR의 조사 자료들을 활용하여 작성한 자료들을 검색할 수 있습니다. 공공기관 및 정부기관의 문서, 컨퍼런스 자료 뿐만 아니라 논문, 저널, 책, 뉴스 자료 등 다양한 결과물의 링크를 제공합니다. 원하는 키워드를 입력하여 검색합니다. 키워드 검색 외에도 특정 저널이나 저자를 선택하여 해당되는 모든 자료를 확인할 수 있습니다.

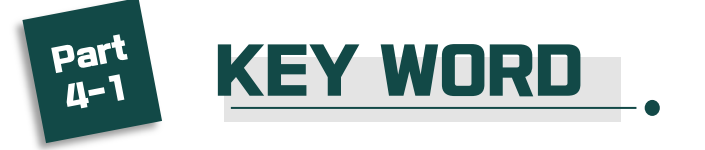

| Filters       | Search Results                                                                                                    |
|---------------|----------------------------------------------------------------------------------------------------|
| Pub. Year 🔹 👻 | 364 results.                                                                                                    |
| Dub Time M    | consume GO VIEW ALL                                                                                                    |
| Pub. Type     | <u>search tips</u> ▼                                                                                                    |
| Journal 👻     | The ICPSR <u>Bibliography of Data-related Literature</u> is a frequently-updated database of thousands of citations for publications that analyze data held at ICPSR.                                                                                                    |
| Author 👻      | Studies (4,254)Variables (9,370)Series (187)Publications (364)ICPSR Website (23)                                                                                                    |
| Study 🗸       | Per page: 50 V Sort by: Relevance V                                                                                                    |
|               |                                                                                                    |
|               | Pub. Pub. Citation<br>Type Year 또 Citation 또 한 자료들을 확인할 수 있습니다.                                                                                                    |
|               | ■ Instance Research Center How Consumer Research Center How Consumer Research Center How Consumer Center, Conference Board, .<br>Export Options: RIS <sup>™</sup> EndNote <sup>™</sup> Full Text Options': 원문 링크 및<br>DDETLIVE All All All All All All All All All Al                                                                                                    |
|               | Consumer Product Safety Commission N<br>Full Text Options: PDF 和<br>interview interview in |
|               | 1997       Consumer Product Safety Commission N         Firearm Injury Special Study Instructio         Product Safety Commission.         Export Options: RIS 7 EndNote 7                                                                                                    |
|               | □       2005       Consumer Product Safety Commission N<br>childrenUnited States, 2001-2003. Mo<br>Full Text Options: Original source ↗ Wo<br>Export Options: RIS ↗ EndNote ↗       ■       ■       ■       ■       ■       ■       ■       ■       ■       ■       ■       ■       ■       ■       ■       ■       ■       ■       ■       ■       ■       ■       ■       ■       ■       ■       ■       ■       ■       ■       ■       ■       ■       ■       ■       ■       ■       ■       ■       ■       ■       ■       ■       ■       ■       ■       ■       ■       ■       ■       ■       ■       ■       ■       ■       ■       ■       ■       ■       ■       ■       ■       ■       ■       ■       ■       ■       ■       ■       ■       ■       ■       ■       ■       ■       ■       ■       ■       ■       ■       ■       ■       ■       ■       ■       ■       ■       ■       ■       ■       ■       ■       ■       ■       ■       ■       ■       ■       ■       ■       ■       ■       ■       ■       ■       ■                                                                                                    |

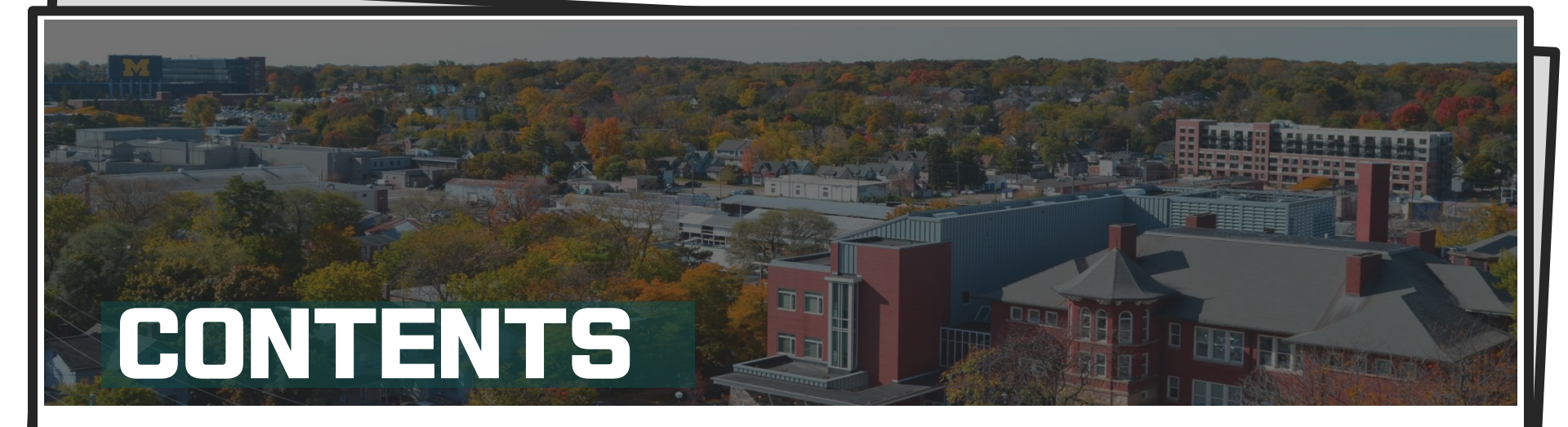

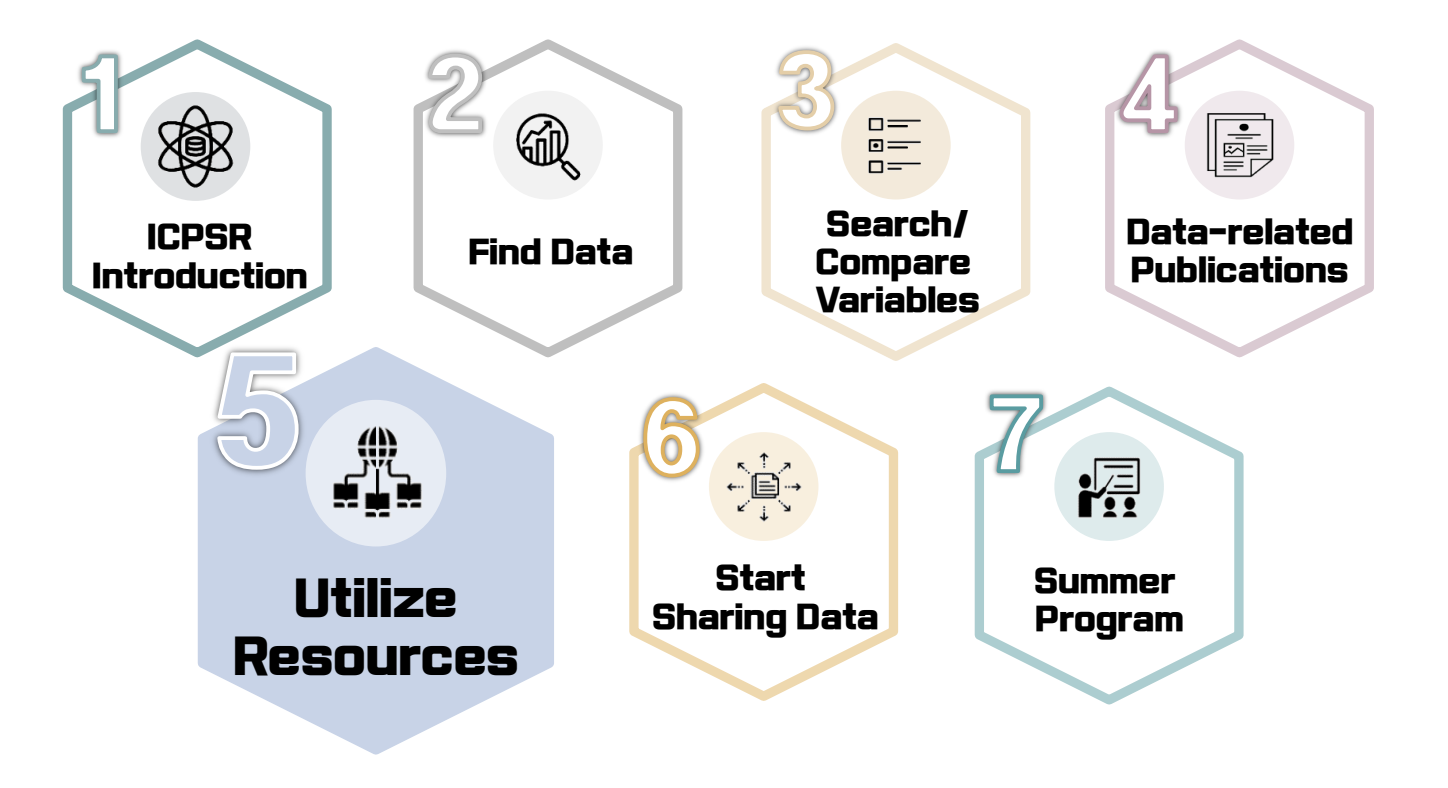

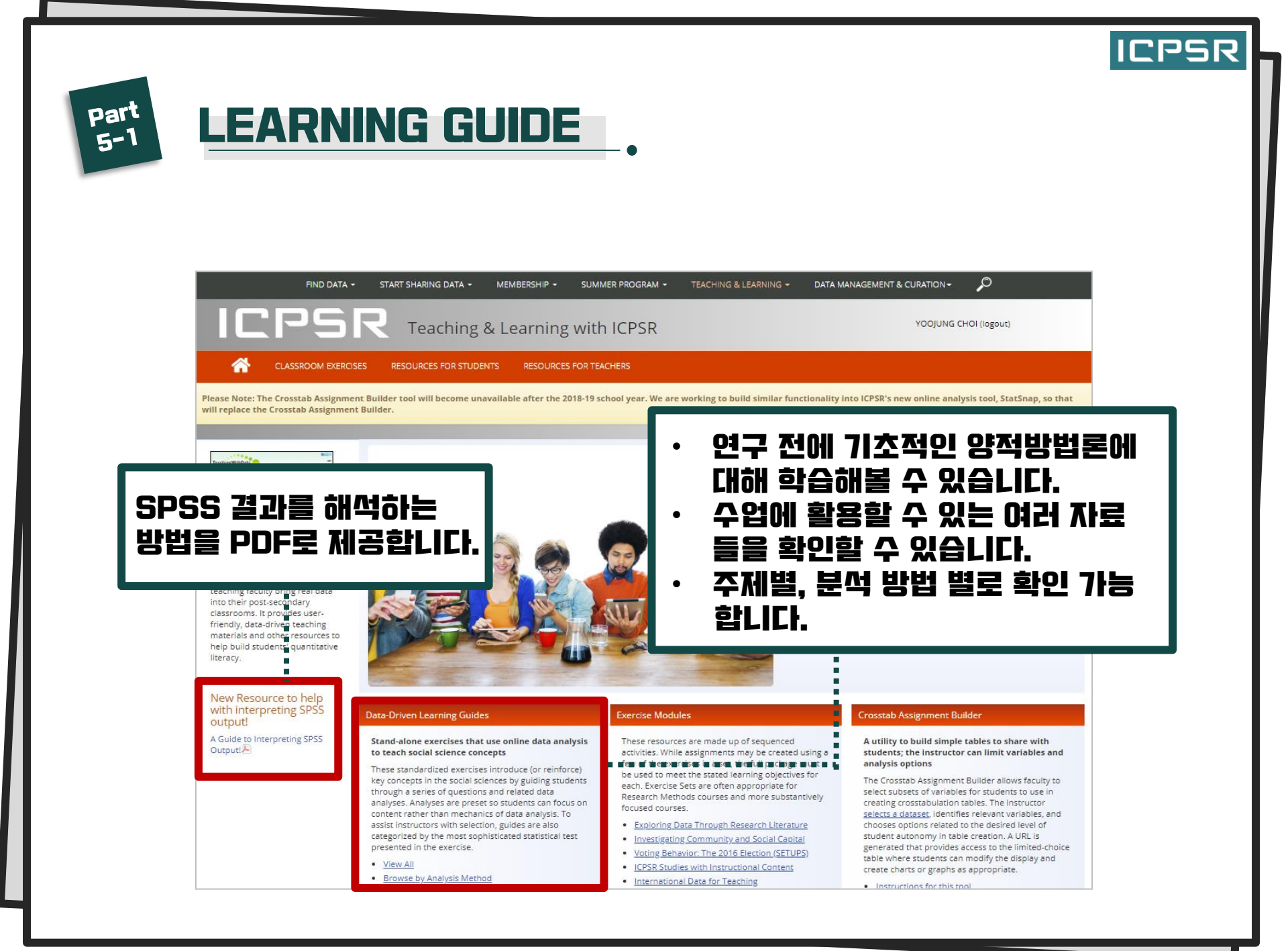

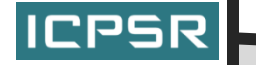

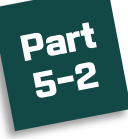

# BY IMPORTANT THEME

### **Filter Results**

Dataset 🗸

#### Analysis Method 🗸

- Crosstabulation (29)
- Comparison of means (16)
- Comparison of Correlations (2)
- Correlation (2)
- Significance tests
   (2)
- Univariate statistics
   (2)
- Frequency distributions (1)
   Linear regression
- (1)
- Multiple regression

   (1)
- view all
- Subject Term 👻

Data-Driven Learning Guides

These guides can be used to enhance teaching of core concepts in the social sciences. In order to be useful to the widest audience, the focal topics are drawn from concepts that are included in standard introductory-level social science textbooks. New guides will continually be added and topic areas expanded. An <u>Instructors Guide to DDLGs</u> is also available.

### View Guides

1. Is Love Really Blind? 2. Racial Disparities in Health Care 3. Investigating Bias and Measurement Validity Free Blacks in Philadelphia, PA in the mid-19th Century 4. 5. American Identity and Immigrant Resentment 6. June Cleaver: Myth or Reality? 7. Body Image, Gender, and School Experience in Adolescence 8. Euthanasia 9. Social Chan 사회과학 분야의 다양한 중요 주제(53개)를 10. Crime Victin Attitudes al 선정하여 연구나 수업에 활용할 수 있도록 11. 12. Gender and 자료를 제공합니다. 13. Intergroup 원하는 분석 방법을 클릭하면, 해당 분석을 14. US Foreign 진행할 수 있는 주제가 제공됩니다. 15. The Americ

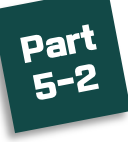

# BY IMPORTANT THEME

### **Export Citation**

Choose one of the links below to export this citation to your own bibliography application.

RIS

EndNote XML

### Is Love Really Blind?: A Data-Driven Learning Guide

Go to Resource 🕑

ICPSR

#### Summary

Modern Westerners brought up on a steady diet of popular songs and romantic movies tend to believe that interpersonal attraction and mate selection are both random and very subjective. Popular culture propagates the notion of "love at first sight" and teaches us that "love is blind, "love just happens," and "you can't help who you fall in love with." Research shows, however, that this is not necessarily true and that, in reality, society aims Cupid's arrow more than we like to think. In this exercise we explore the concepts of homogamy, routine activities, social networks, and mere exposure by examining how similar respondents are to their partners on a variety of social characteristics and how they met and became involved with their partners.

Analysis Type(s): Citation:

Subject Term(s): Homogamy, Familiarity, Interpersonal attraction, Relationships, Mere exposure effect Comparison of means, Crosstabulation Inter-university Consortium for Political and Social Research . Is Love Really Blind?: A Data-Driven Learning Guide. Inter-university Consortium for Political and Social Research [distributor], 2014-02-14. https://doi.org/10.3886/romance

### **Related Studies**

This publication is related to the following dataset(s):

How Couples Meet and Stay Together (HCMST), Wave 1 2009, Wave 2 2010, Wave 3 2011, Wave 4 2013, Wave 5 2015, United States

### Access Notes

This resource is available because your institution is an ICPSR membe

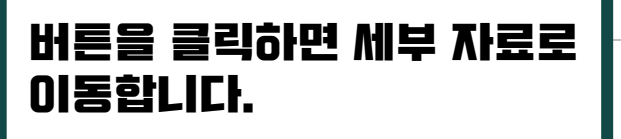

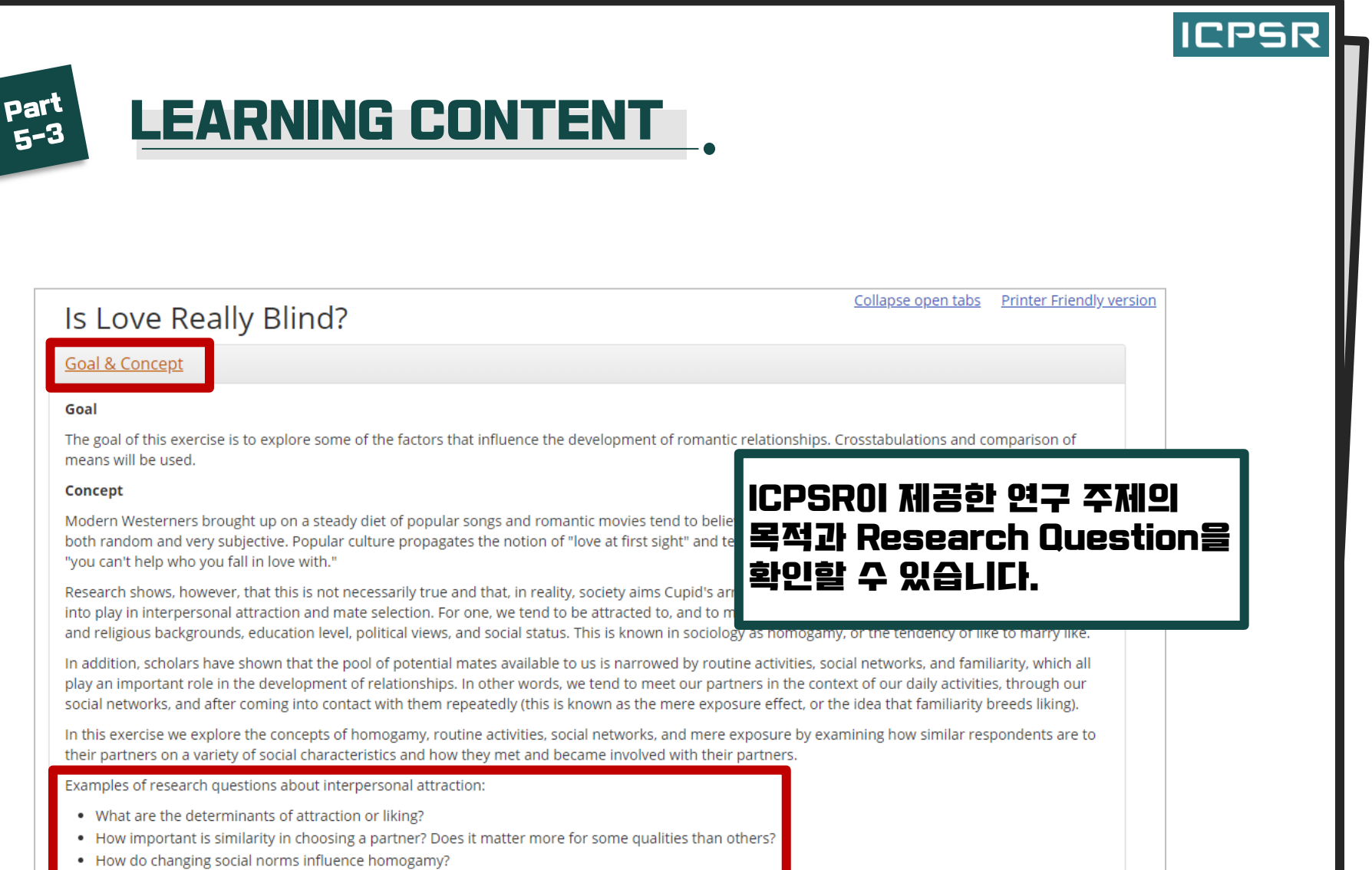

How have technological changes affected interpersonal attraction and courtship?

#### <u>Dataset</u>

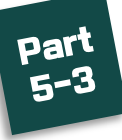

# LEARNING CONTENT

#### Dataset

This exercise will use data from the study How Couples Meet and Stay Together (HCMST) partners. It includes non-traditional couples. This study was conducted in three waves. D respondents and their partners including age, level of education, parents' level of educati about their relationship status, as well as the gender, ethnicity, and race of their current

### 연구를 위해 어떤 데이터를 활용했는지 확인할 수 있습니다.

their partners; wh legal status of the respondent had p attracted, their ear their partner, how with respondents of arrangements, and respondent was be time living betweer

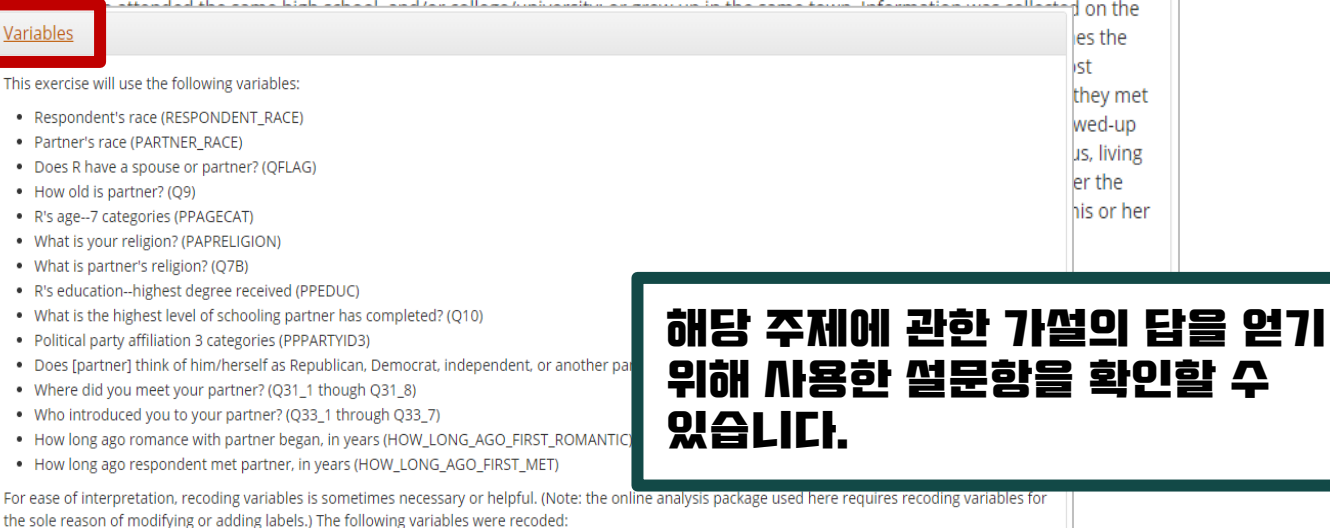

- PPEDUC and Q10 measure respondents' and their partners' education respectively. Each variable contains 14 answer categories--too many for useful analysis. They were recoded into R\_EDUC and PARTNER\_EDUC by collapsing answers into 5 categories, ranging from "Less than HS" ("1"), to "Graduate/Professional degree" ("5").
- The variable PPPARTYID3 asked respondents whether they were "Republican" ("1"), "Other" ("2"), or "Democrat" ("3"). Their partners' political affiliation is measured with variable Q12, where the answer categories are "Republican" ("1"), "Democrat" ("2"), "Independent" ("3"), "Another party" ("4"), and "No preference" ("5"), We collapsed answer categories for O12 into "Republican" ("1"), "Democrat" ("2"), and "Other" ("3"). The new variable is

they met wed-up us, living

ICPSR

his or her

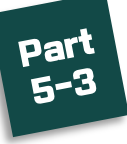

# LEARNING CONTENT

### <u>Application</u>

In this exercise we explore the concepts of homogamy, routine activities, social networks, and mere ex their partners on a variety of social characteristics and how they met and became involved with their p ("Main weight for partnered respondents") and use the variable QFLAG(1) ("Does respondent have a s

Norm of homogamy

Age--To se categorie

regardles

Race--The variables RESPONDENT\_RACE and PARTNER\_RACE provide information about the race of recategories: non-Hispanic White, non-Hispanic Black, non-Hispanic Amer-Indian, non-Hispanic Asian/Pa

Because of low cell counts, we exclude non-Hispanic Amer-Indian, non-Hispanic Asian/Pacific Islander, and non-Hispanic other from the analysis and focus on non-Hispanic Whites, non-Hispanic Blacks, and Hispanics.

Examine the results of the crosstab with RESPONDENT RACE and PARTNER RACE. What percentage of White respondents indicated that their partner is also White? Who are Black and Hispanic respondents most likely to choose for partners?

th people close to them in age, we can compare the mean age of partners (OO) by respondents' age

#### Interpretation & Summary

Education Think about your answers to the application questions before you click through to the interpretation guide for help in answering them.

According about resp Questions

- What percentage of White respondents indicated that their partner is also Wh partners?
- For respondents aged 18-24, what is the mean partner age? What about respondent age, tend to choose partners within their own age group?
- Who are college-educated respondents most likely to be partnered with? Wha see in the results?
- · Which respondents are most likely to have a partner who belongs to the same
- What percentage of Republican respondents said that their partner is also a R Democrat partner? Who are those who said "other" most likely to be partnered with?
- What percentage of respondents indicated that they met their partner at work? What percentage said private party? Internet dating service? Does it
   appear to be true that routing activities are an important influence on the development of relationships?

# ICPSR에 있는 자료를 통해 Interpretation의 질문 내용에 답해 보며 중간 과정물을 어떤 식으로 적용 해야 할지 응용해볼 수 있습니다.

설문함으로 적용할 수 있는 다양한 통계

분석 방법을 제시합LI다.

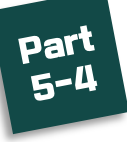

# EXERCISE MODULES

### **Data-Driven Learning Guides**

Stand-alone exercises that use online data analysis to teach social science concepts

These standardized exercises introduce (or reinforce) key concepts in the social sciences by guiding students through a series of questions and related data analyses. Analyses are preset so students can focus on content rather than mechanics of data analysis. To assist instructors with selection, guides are also categorized by the most sophisticated statistical test presented in the exercise.

- View All
- Browse by Analysis Method

### **Exercise Modules**

These resources are made up of sequenced activities. While assignments may be created using a few of the exercises in a set, the full package must be used to meet the stated learning objectives for each. Exercise Sets are often appropriate for Research Methods courses and more substantively focused courses.

- <u>Exploring Data Through Research</u> <u>Literature</u>
- Investigating Community Capital
- <u>Voting Behavior: The 201</u> (SETUPS)
- ICPSR Studies with Instru Content
- International Data for Te
- <u>Exercises at the Social Science</u> <u>Research & Instructional Center, using</u> <u>the 2014 General Social Survey</u>

### Crosstab Assignment Builder

A utility to build simple tables to share with students; the instructor can limit variables and analysis options ICPSR

The Crosstab Assignment Builder allows faculty to select subsets of variables for students to use in creating crosstabulation tables. The instructor <u>selects a dataset</u>, identifies relevant variables, and chooses options related to the desired level of student

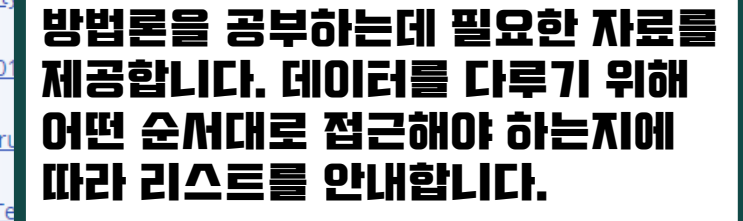

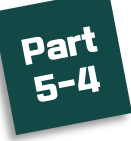

# EXERCISE MODULES

### **Resources for Students**

### Learning Support

- How to Read a Journal Article 🔑 Tips and tricks to make reading and understanding social science journal articles easier.
- <u>A Guide to Interpreting SPSS Output</u> How to interpret frequency distributions, crosstabulations, correlations, and OLS regressions done in SPSS. Used in teaching undergraduate Introduction to Stat
- Data Citations Citing data is as important as citing literature used in a paper. This is a discussion of a properly cite data.
- <u>Data Management Plans</u> Guprojects for the first time. Inf of Health and National Scien

### Research Paper Co

The ICPSR Research Paper Competition seeks to highlight ex competition categories addresses and publication in the ICPSR Bulle

### Summer Program

The <u>Summer Program</u> provides a Its instructional environment stre research. The Summer Program t Arbor.

### Webinars and Tut

The ICPSR YouTube Channel 7 pr topics, including finding what you SPSS, and Stata code, etc.

### Resources for Teachers

- <u>Videos on Teaching</u>
- <u>External Resources for Teaching Undergraduates</u>

### Videos on Teaching

ICPSR hosts its instructional videos on YouTube:

- <u>Data, Data Everywhere and Not a Number to Teach!</u>
   Focuses on teaching students how to evaluate the data with v "numbers" that can be used in teaching and examples of thei quantitative."
- <u>Encouraging Students to Use Their Sociological Imagination L</u> Dr. Jim Jones, professor emeritus of sociology at Mississippi S level courses become familiar with data analysis using U.S. ce
- <u>Helping Students to Measure Income and Health Inequality u</u> Dr. Rongjun Sun, professor of sociology at Cleveland State Ur and health inequality. He describes his procedures for having and infant mortality rates of the 20 richest and 20 poorest co
- In-Depth with ICPSR ICPSR Education and Teaching Services Lynette Hoelter, Director of Instructional Resources, presents
- Integrating Data Analysis at the Community College 7
- <u>Making Research Methods Fun (or at Least Tolerable</u>) <sup>#</sup> How to use ICPSR's collection of data and tools to make your
- <u>Resource Center for Minority Data (RCMD) Today Health dat</u> Introduces users to the Resource Center for Minority Data (RC acouisitions and data enhancements available through RCMD

### 학생뿐만 아니라 교수들을 위한 자료를 다양하게 제공합니다.

ICPSR

[학생 자료] 자료를 다룰 때 저널은 어떻게 읽어야 하는지, SPSS 분석 해석은 어떻게 해야 하는지 등의 자료를 다루는 방법에 대해 안내합니다.

[교수 자료] YouTube의 ICPSR 채널을 통해 학생들에게 데이러, 방법론이나 ICPSR을 교육할 때 도움이 될만한 자료들을 제공하고 있습니다. 학부생들을 위한 자료도 있으므로 폭넓은 범위의 학생들을 지도하는데 적합합니다.

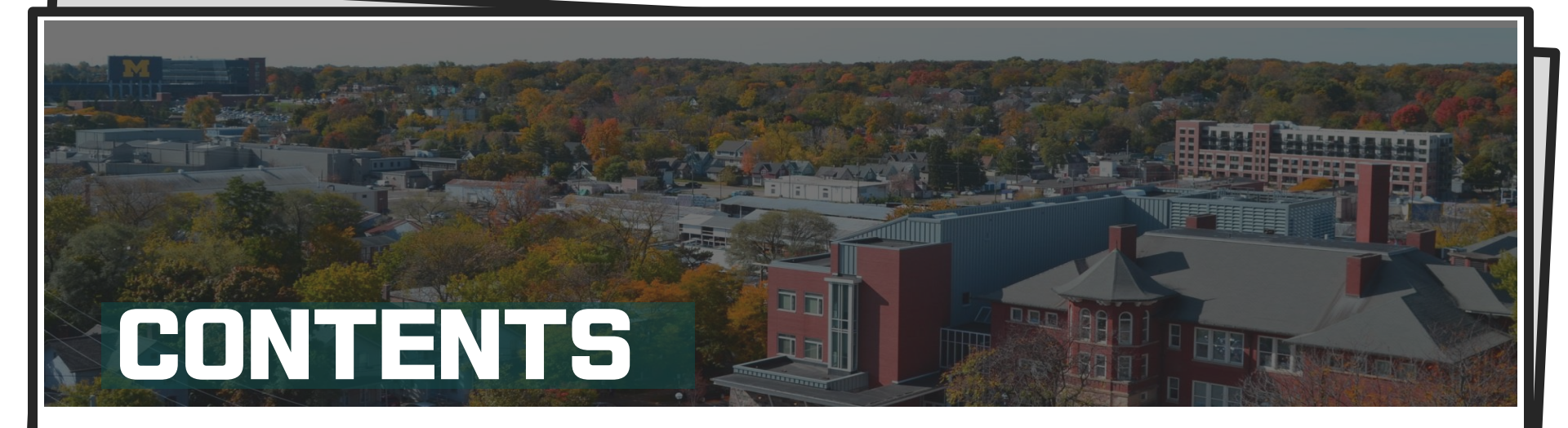

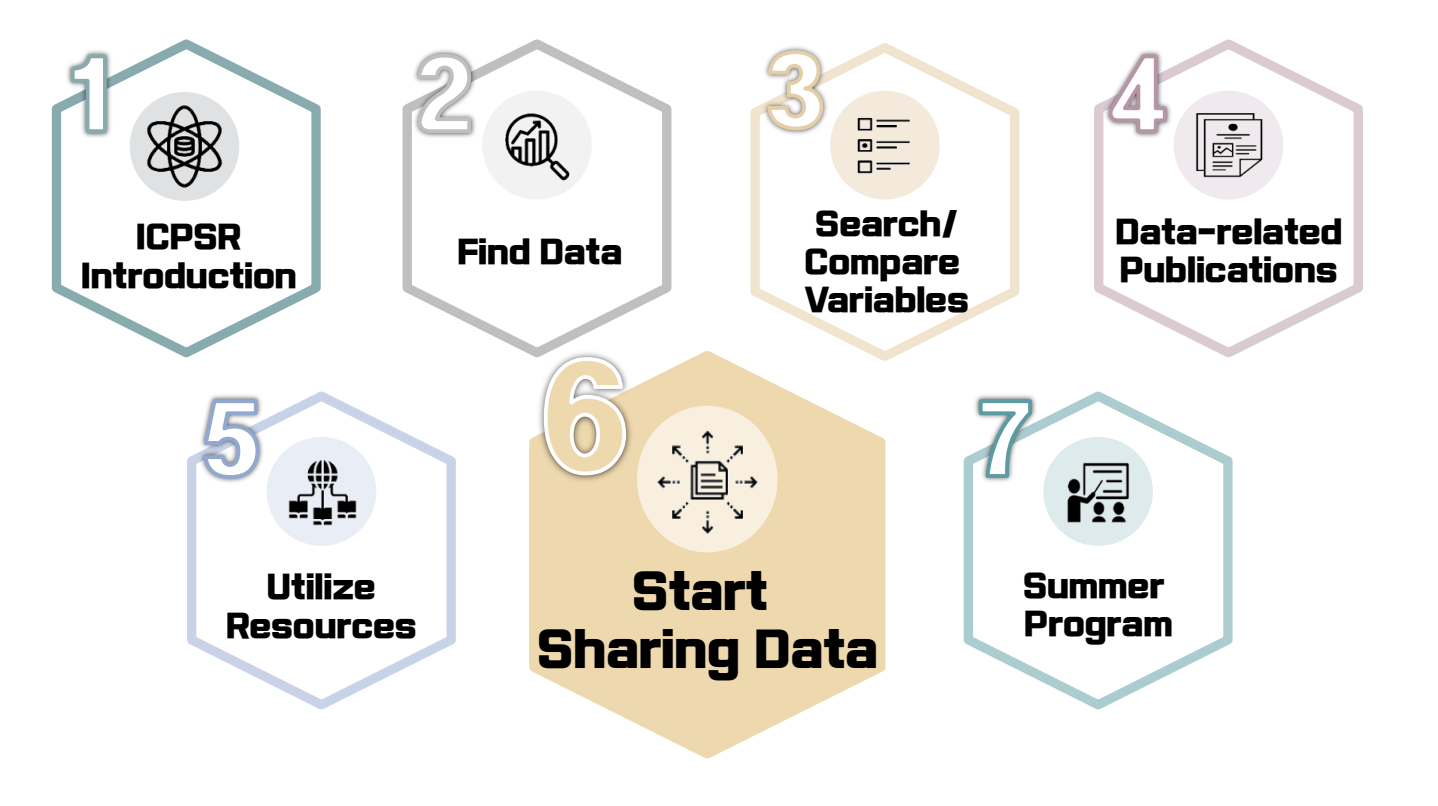

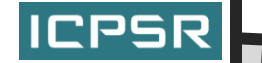

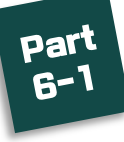

# DATA PREPARING AND ARCHIVING

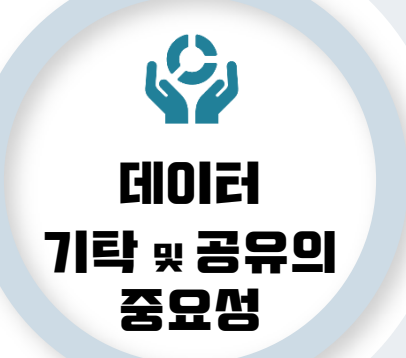

- 저장된 데이러는 수없이 많은 생산물과 데이러 생산자들의 퀄리리를 높입니다. (Pienta, 2010).
- 공유된 데이러는 연구자들이 데이러를 실험하고 재생산하는데 사용됩니다.

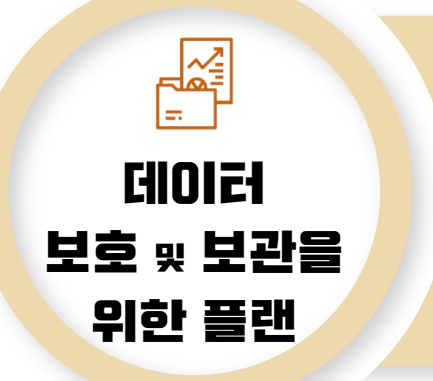

- 데이러의 이용을 최대한 늘리고 미래에 확실히 사용될 수 있도록 데이터를 관리하며 계획을 세 우는 것이 필요합니다.
- 데이터 아카이브는 기나긴 사회 과학의 발전, 미래 연구의 이익, 데이터 생산자를 돕는 역할을 합니다.

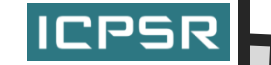

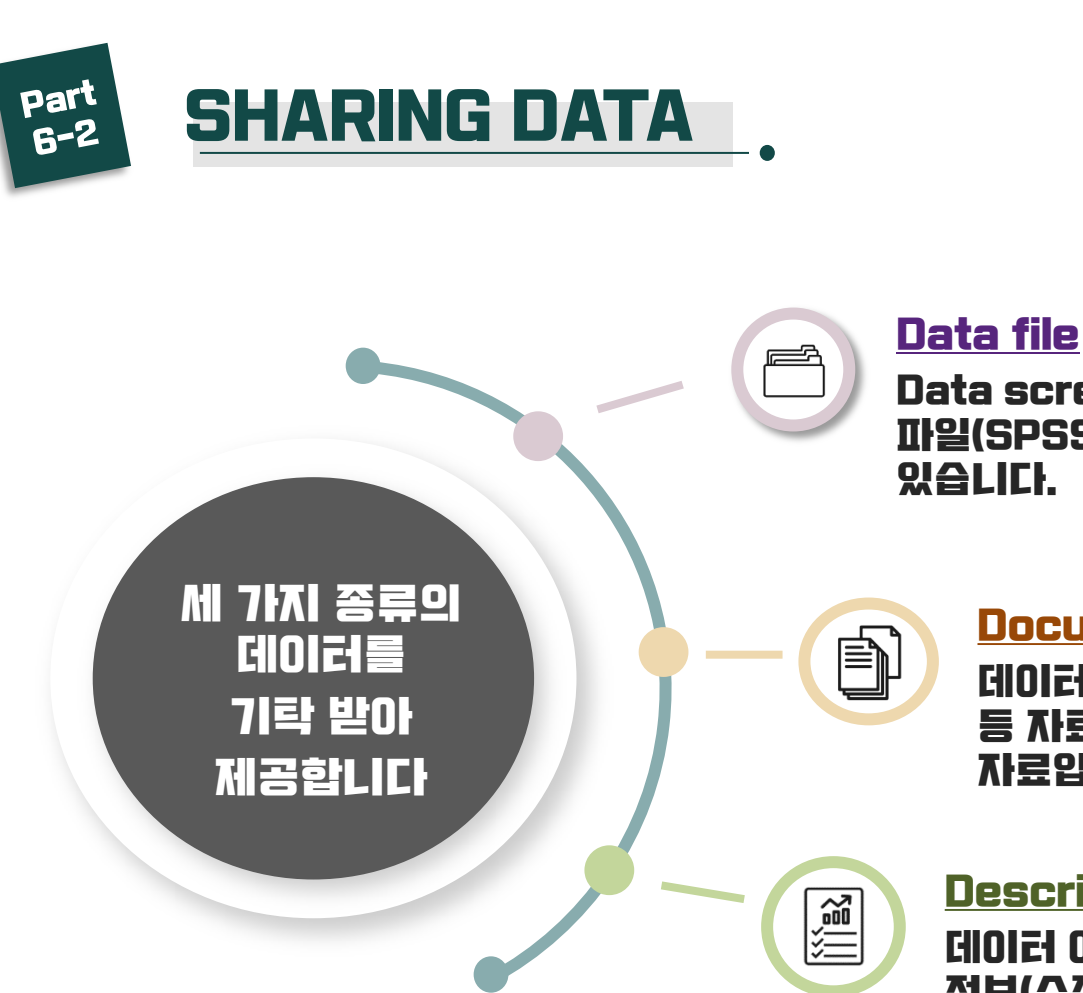

Data screening 이 완료된 각종 데이러 파일(SPSS,STATA,SAS 등)들을 제공받고

### **Documentation**

데이러 해석, 코드북, 문헌 정보, 통계 자료 등 자료를 설명하는 내용이 담긴 필수적인 자료입니다.

### Description

데이터 이용자들에게 필요한 데이터에 관한 정보(수집 방법, 변수 정보)들의 요약본 입니다.

※ 자료 기탁은 ICPSR 홈페이지를 통해 신청할 수 있으며, 그 외에도 직접 데이터를 업로드 하는 Open ICPSR 등을 통해 기탁 가능합니다. Open ICPSR은 별도의 홈페이지가 있으나 Open ICPSR을 통해 기란된 데이러는 ICPSR에서도 확인할 수 있습니다.

# ICPSR

# Part 6-3

# **DATA MANAGEMENT & CURATION**

### Data Management & Curation

ICPSR stores, curates, and provides access to scientific data so others can reuse the data and validate research findings. Curation, from the Latin "to care," is the process that ICPSR uses to add value to data, maximize access, and ensure long-term preservation.

Data curation is akin to work performed by an art or museum curator. Through the curation process, data are organized, described, cleaned, enhanced, and preserved for public use, much like the work done on paintings or rare books to make the works accessible to the public now and in the future. With the modern Web, it's increasingly easy to post and share data. Without curation, however, data can be difficult to find, use, and interpret. Through curation, ICPSR provides meaningful and enduring access to data.

Q

0

#### <u>Quality</u>

Data at ICPSR are enhanced with meaningful information to make it complete, self-explanatory, and usable for future researchers. As a repository, ICPSR adheres to standards that demonstrate it is organizationally, procedurally, and technologically sound as a trustworthy data custodian.

- Preparing Data for Archiving
- <u>Guide to Archiving Social Science Data for</u> <u>Institutional Repositories</u> (pdf)
- <u>Curating Data at ICPSR</u>

#### Preservation

deteriora

Digital preservation is the proactive and ongoing management of digital content to lengthen the lifespan and mitigate against loss. ICPSR preserves its data resources for the long-term, guarding against

 ICPSR ha
 데이러 관리에 대해 71본적으로 알아야 할

 · Ire
 정보를 카레고리 별로 나눠 제공합니다.

 · Dig
 원하는 링크를 클릭하여 참고합니다.

#### Access

**Confidentiality** 

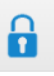

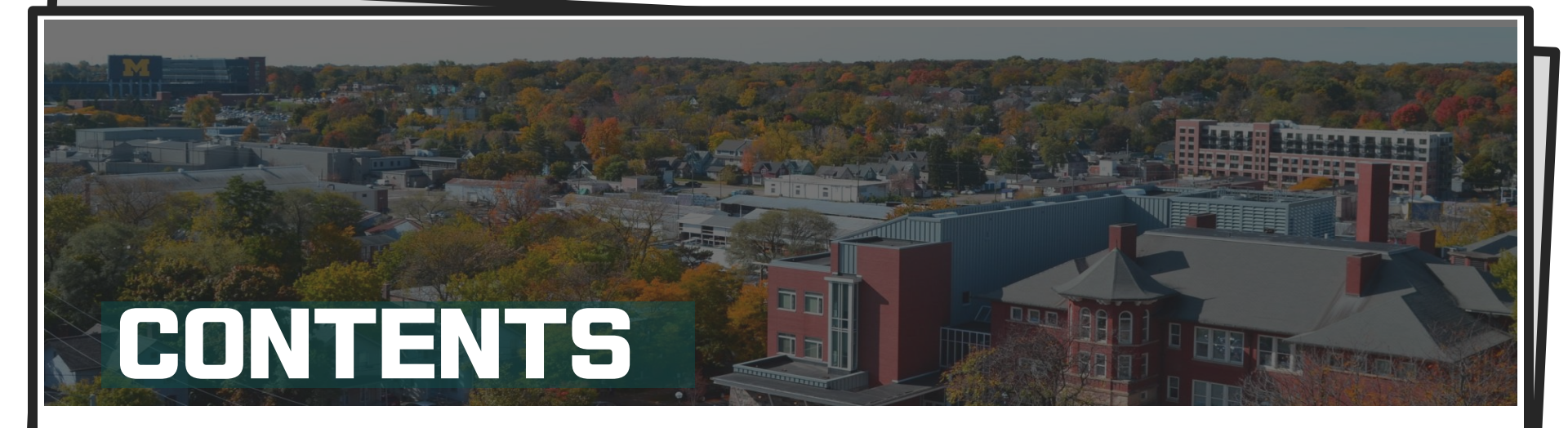

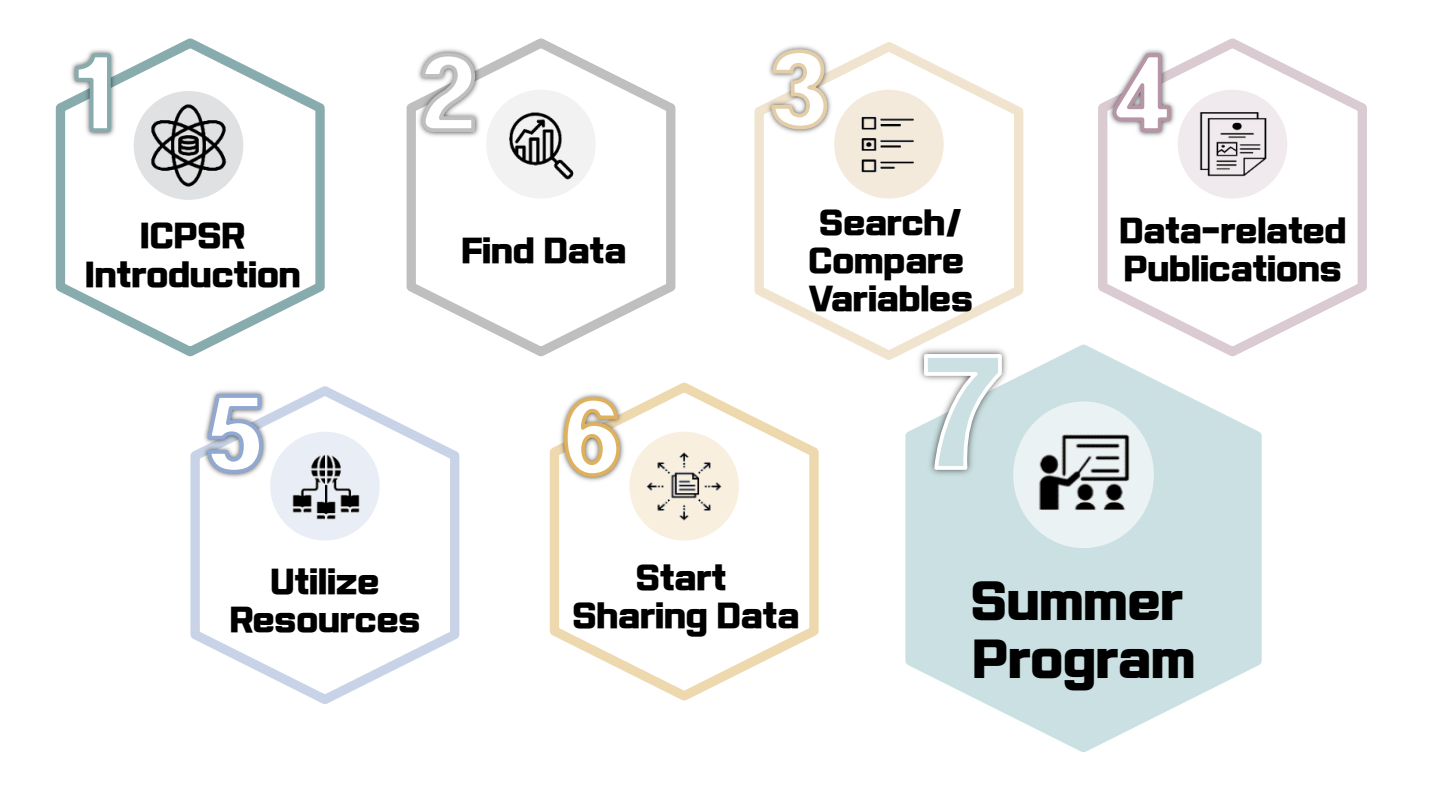

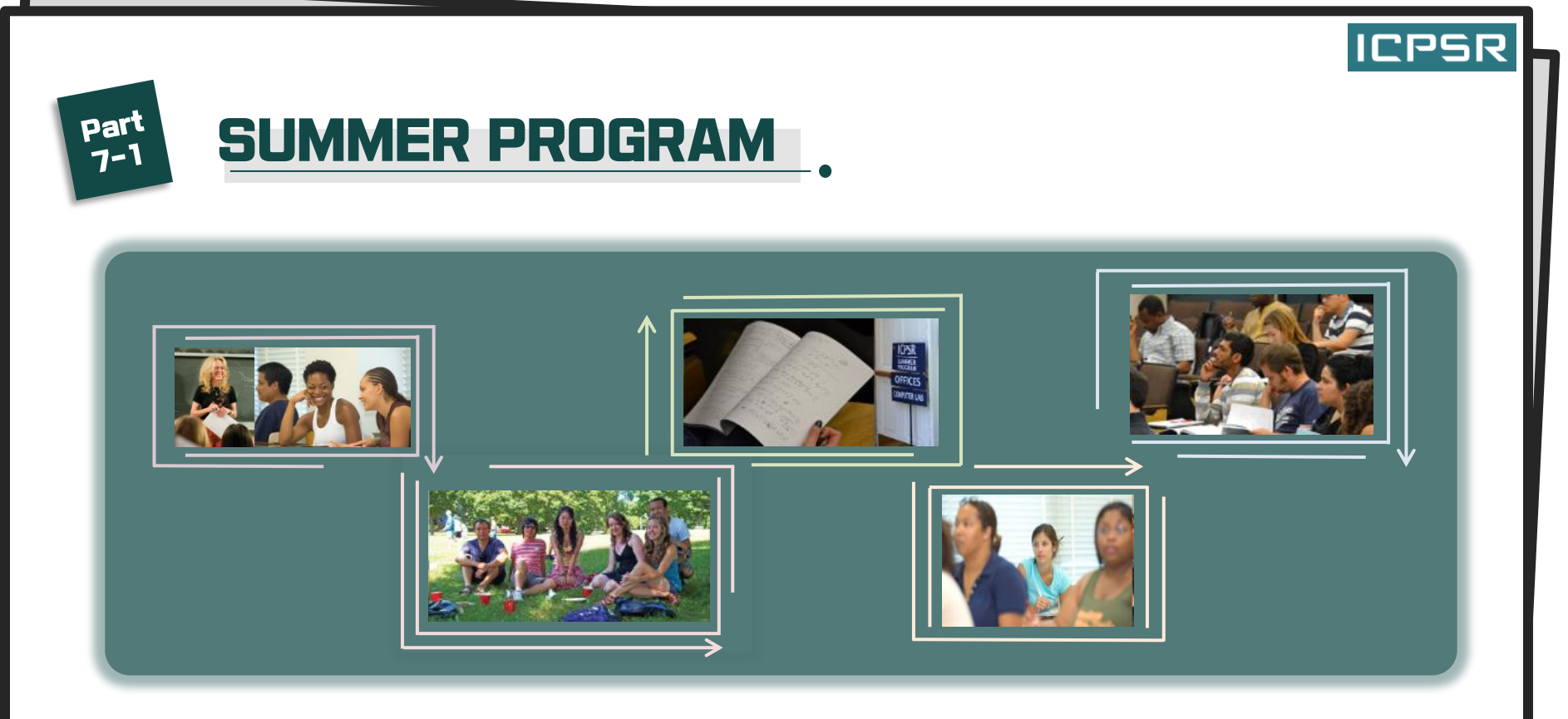

- > 1963년부터 진행된 ICPSR 여름 프로그램은 사회과학의 양적 연구를 지원합니다.
- 2개의 세션으로 나눠 4주간 데이러 분석, 통계 기술, 방법론에 이르는 다양한 트레이닝 코스가 준비되어 있습니다.
- 350여 개에 이르는 대학과 공공 기관에서 프로그램에 참여하고 있으며 폭넓은 인적 네트워크를 형성합니다.

※ 코스 안내나 7I간 등의 자세한 사항에 관한 내용은 ICPSR 내의 <u>Summer Program 페이지</u>를 참고하세요. ※ 관련 문의는 한국사회과학데이러센터(<u>02-460-9466 & leejy@ksdc.re.kr</u>) 로 연락 바랍니다.

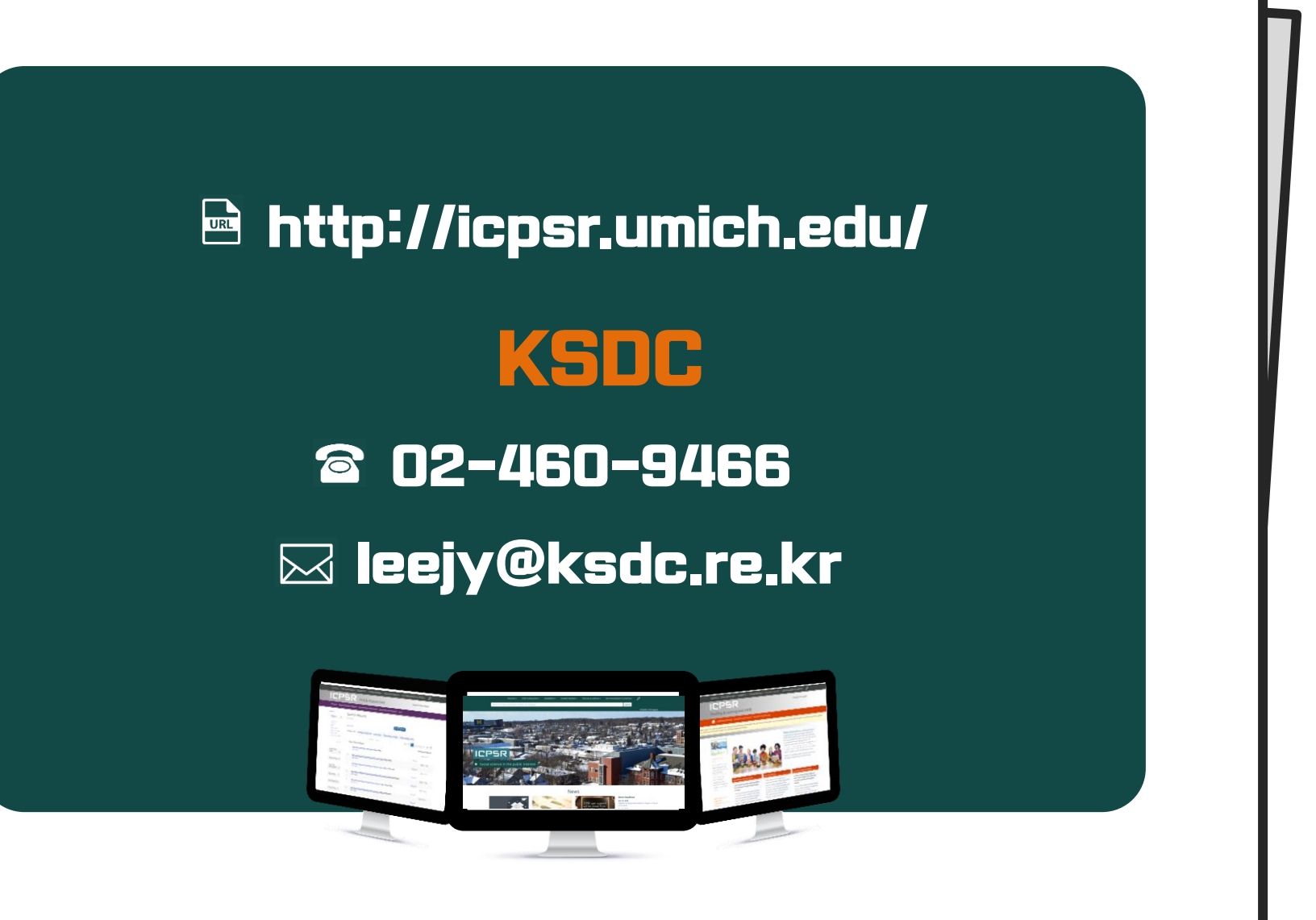

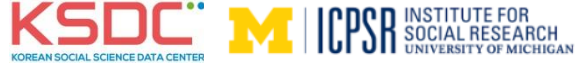